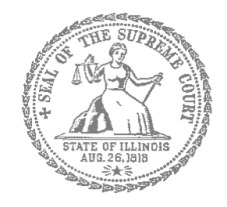

# Self-Represented Litigants

## How to E-File in Odyssey File & Serve Step 1: Prepare your Documents

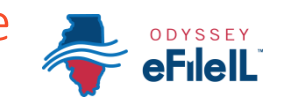

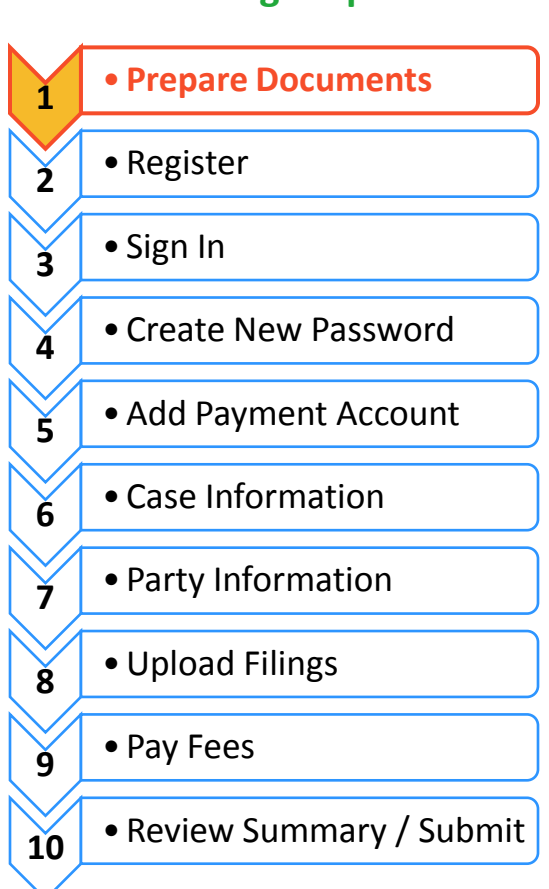

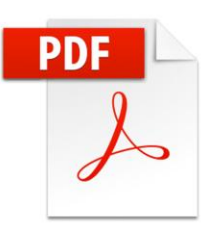

To e-file your court documents, they must be saved as a text-searchable **PDF** file, whether you start from a fillable PDF, handwritten form, or Word document.

#### Fillable PDF forms

- 1. A Fillable PDF form is an electronic document that allows you to type in your information in the shaded boxes. To e-file this document, you want to make sure the document is no longer fillable (so no one can type anything else).
- 2. You can save your document while you are working on it by clicking **File** then **Save As**. This keeps the fields fillable meaning you can keep typing in the document.
- 3. Once you have finished working on your document, click **File** then **Print**. This does not mean you are going to print the document. This is just the way to save the document in the right format and so that no one can type anything else in the document.

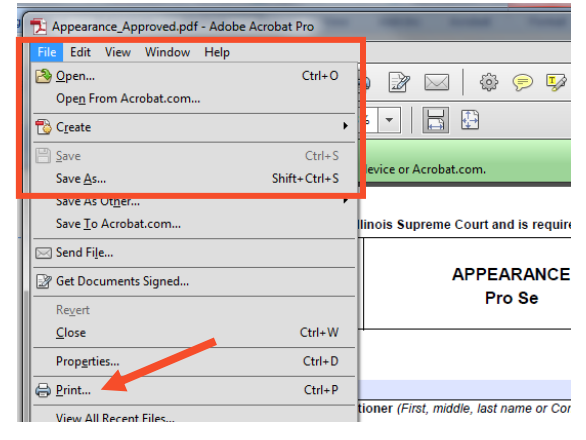

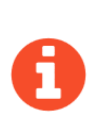

If your form is a Court Form found at <u>http://www.illinoiscourts.gov/Forms/approved/default.asp</u> the fillable PDF form has the Print and Save boxes at the bottom of your document and you can click **Save Form** to save your work while you are finishing your document or **Print Form** when you are ready to save it to file it.

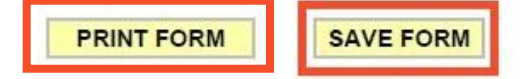

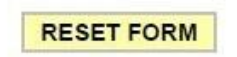

- 4. When the Print box pops up click on the printer/destination labeled **Adobe PDF** or **Save as PDF**. Click on **Print** or **Save** or **OK**.
- 5. A Save As box will pop up. When it does, name your file. You can choose to name it anything but it should be something that helps you and the court identify the document.
- 6. Make sure the Save as type box (under your file name) says PDF or Adobe PDF. Click **Save**.
- 7. Your document is now saved as a PDF on your computer.

You may now e-file your court documents.

| Organize - New                                                                                                    | falder                              |        |
|----------------------------------------------------------------------------------------------------|-------------------------------------|--------|
|                                                                                                    |                                     | 2000 D |
| Favorites     Desktop     Desktop     Downleads     Downleads     Downleads     Dispbax     Dispbax     Decements     Music     Pictures     Videos | * Glunarias<br>#Compare<br>Glunaria |        |
|                                                                                                    |                                     |        |
| File name:                                                                                                    | Appellant_Brief_Approved.pdf        |        |
| Save as type:                                                                                                    | dobe PDF Files                      |        |

#### Handwritten forms

If you filled in your forms by hand, you will need to scan and save them as a PDF to a computer.

1. Take your handwritten document to a scanner. Click Scan.

If you do not have a scanner at home, you may be able to scan your documents at the court, your public library, or other office supply store.

- 2. When it is scanned, the document will either:
  - a. Appear on the computer screen and you have to save it, or
  - b. It will be sent to a folder on the computer and you will want to open it and save it with a file name that you choose.
- 3. With the document up on the computer, click **File** and **Save As**. A Save As box will pop up. When it does, name your file. You can choose to name it anything but it should be something that helps you and the court identify the document. Make sure the Save as type box (under your file name) says PDF. Click **Save**.
- 4. If your document scans in a different format like **JPG or PNG**, you will need to save it as a PDF.
- 5. To do that, select **Print**. This does not mean you are going to print the document. This is just the way that you can save the document in the right format.
- When the Print box pops up click on the printer/destination labeled Adobe PDF or Save as PDF. Click on Print or Save or OK.
- 7. A **Save As** box will pop up. When it does, name your file. You can choose to name it anything but it should be something that helps you and the court identify the document. Make sure the Save as type box (under your file name) says PDF. Click **Save**.

You may now e-file your court documents.

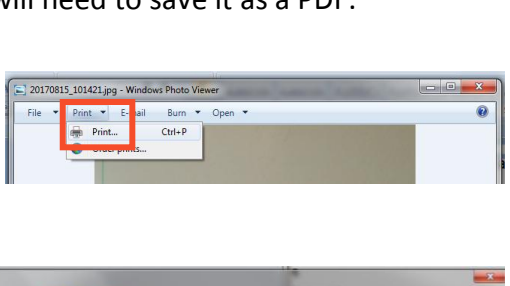

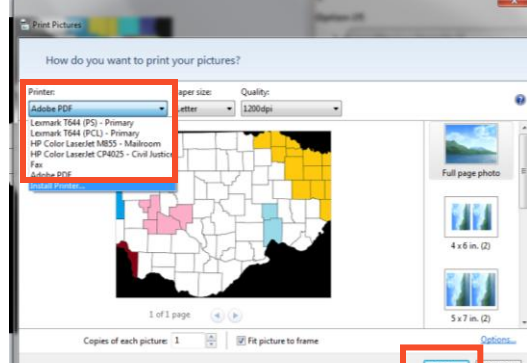

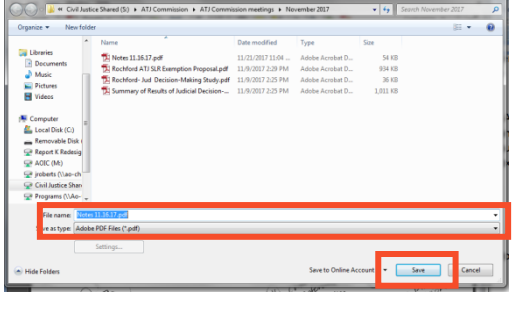

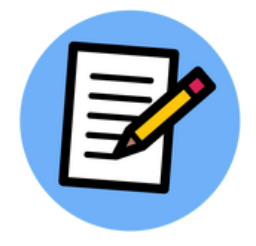

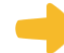

#### Microsoft Word Documents

If you created your own document in Word, you will need to save it as a PDF document. There are two ways to do this.

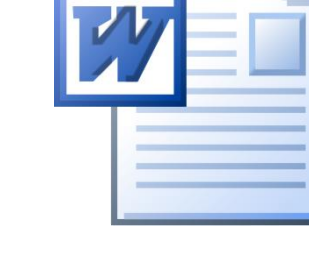

#### Option 1

- 1. Click File then Save As.
- 2. A Save As box will pop up. When it does, name your file. You can choose to name it anything but it should be something that helps you and the court identify the document.
- 3. Select the dropdown arrow for Save as type. Click on **PDF** or **Adobe PDF**. Click **Save**.

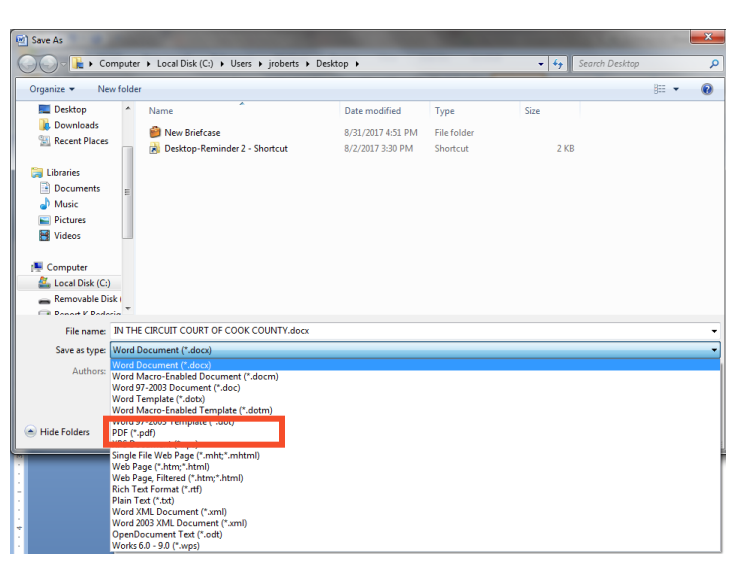

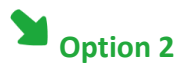

- 1. Click **File** then **Print**. This does not mean you are going to print the document. This is just the way that you can save the document in the right format.
- 2. When the Print box pops up click on the printer/destination labeled **Adobe PDF** or **Save as PDF**. Click on **Print** or **Save** or **OK**.
- 3. A Save As box will pop up. When it does, enter your file name. You can choose to name it anything but it should be something that helps you and the court identify the document.

| Print                                      | and the second second se |            | ? ×                  |
|--------------------------------------------|----------------------------------------------------------------------------------------------------|------------|----------------------|
| Printer                                    |                                                                                                    |            |                      |
| Name:                                      | lexmark T644 (PCL) - Primary                                                                                                    | -          | Properties           |
| Status:<br>Type:                           | Adobe PDF                                                                                                    | -          | Fin <u>d</u> Printer |
| Where:<br>Comment:                         | Fax                                                                                                    |            | Manual duplex        |
| Page range                                 | HP Color LaserJet CP4025 - Civil Justice                                                                                                    | E          |                      |
| <ul> <li>Curren</li> <li>Pages:</li> </ul> | HP Color LaserJet M855 - Mailroom                                                                                                    |            |                      |
| Type p<br>ranges<br>from th                | e 😽 Lexmark T644 (PCL) - Primary                                                                                                    | -          |                      |
| section<br>or p1s                          | . For example, type 1, 3, 5–12<br>l, p1s2, p1s3–p8s3                                                                                                    |            |                      |
| Print what:                                | Document V Zoom                                                                                                    |            |                      |
| Print:                                     | All pages in range   Pages per sheet:                                                                                                    | 1 page     | •                    |
|                                            | Scale to paper size: 1                                                                                                    | No Scaling | •                    |
| Options                                    |                                                                                                    | ОК         | Close                |

4. Make sure the Save as type box (under your file name) says PDF. Click **Save**.

You may now e-file your court documents.

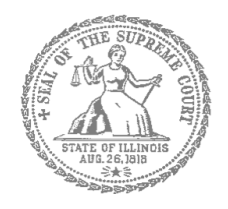

# **Self-Represented Litigants**

## How to E-File in Odyssey File & Serve Step 2: Register to E-File

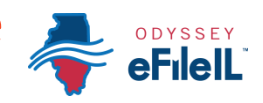

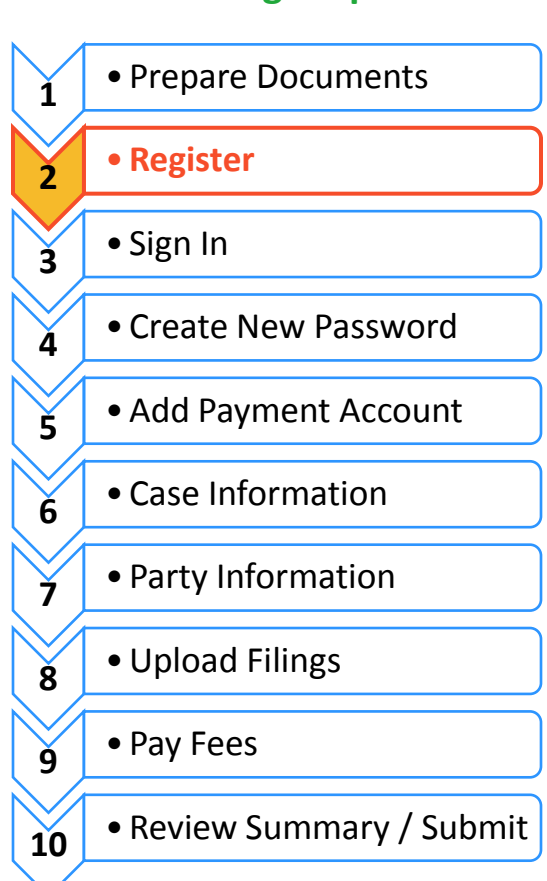

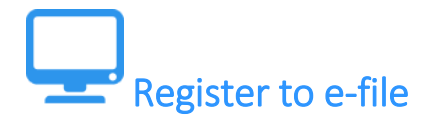

Before you can electronically file (e-file) your court documents, you need to create an account.

### Choose to register a new account

- 1. To create a new account and register as a user click: <u>https://illinois.tylerhost.net/ofsweb</u>
- 2. The Actions panel is where you sign into Odyssey File & Serve or register as a user.
- 3. Click Register.

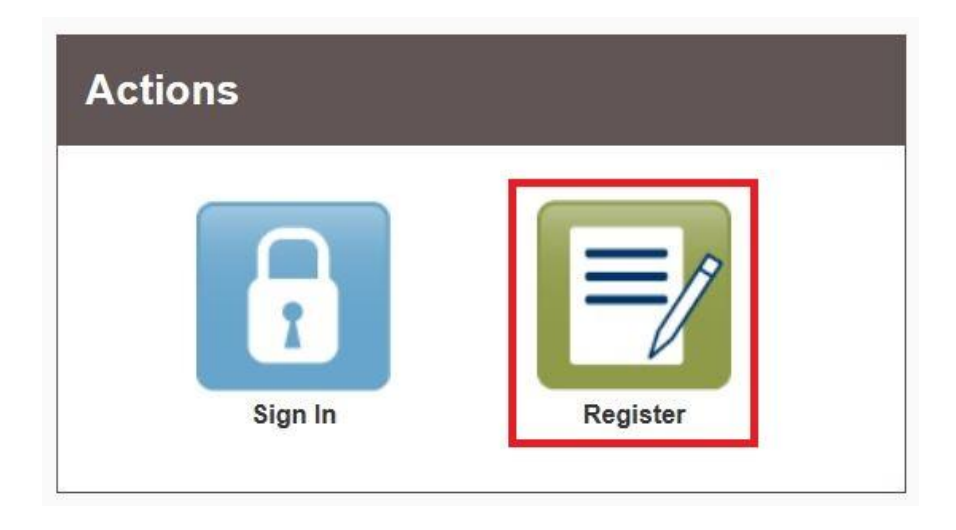

The **Register** button takes you to the page where you can register in the system by using your name and contact information. If you have already registered as a user, click **Sign In**. For detailed instructions on how to Sign In to your account see *How to E-File in Odyssey File & Serve Step 3: Sign In*.

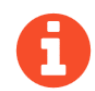

You will need:

- Email address. If you do not have an email address, you will need to create one. Commonly used email accounts include: Gmail, <u>www.google.com/gmail</u> and Yahoo Mail, <u>https://mail.yahoo.com</u>
- Mailing address that is not a P.O. Box.
- Telephone number

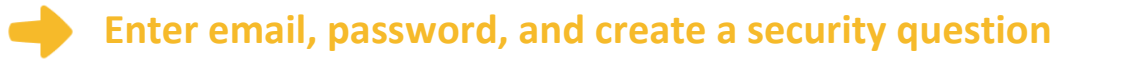

- 1. Enter your name, email address, and create a password.
- 2. Enter a security question and answer that you can easily remember.
- 3. Then click Next.

| First Name                                 | Middle                   | Last Name          |   |
|--------------------------------------------|--------------------------|--------------------|---|
| Email Address                              |                          | Password           |   |
| Security Question                          |                          |                    | _ |
| Enter a simple question that can only be a | nswered by you. Example: | High School Mascot |   |
| Security Answer                            |                          |                    | _ |
|                                            |                          |                    |   |

0

If you forget your password, you may have to correctly answer your security question to be able to access your account again. It is a good idea to write down and save your password and security question and answer.

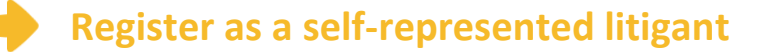

- 1. If you do not have an attorney, you need to register for a self-represented litigant account and not a firm account.
- 2. Click on the Circle to register as a self-represented litigant.

| er Information » <u>Firm Information</u> .» Terms and Cor | iditions » Complete                     |
|-----------------------------------------------------------|-----------------------------------------|
| egistration Options                                       |                                         |
| Register for a Firm Account                               | Register for a Self-Represented Account |
| Perfect for:                                              | Perfect for:                            |
| - Attorneys                                               | - Pro Se Filers                         |
| - Solo Attorney Practitioners                             | - Landlords / Tenants                   |
|                                                           |                                         |

When you click on the button above, this alert will pop up.

3. Click on **Continue as Pro Se**.

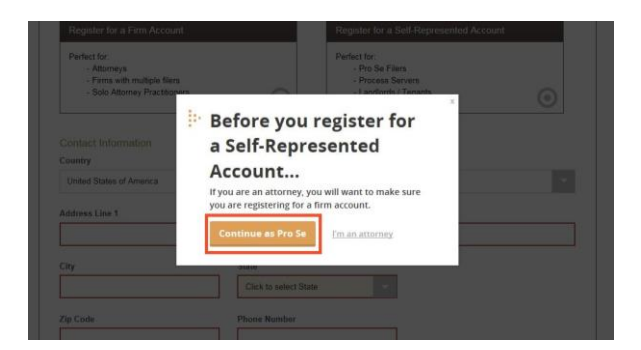

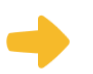

#### **Enter your contact information**

- 1. Select the country where you live. The United States of America is the default country.
- 2. Enter your address and telephone number.
- 3. Click Next.

| Register for a Firm Account                                                                  |                     | Panistar for a Salt Represented Arr                                           | count |
|----------------------------------------------------------------------------------------------|---------------------|-------------------------------------------------------------------------------|-------|
| Perfect for:<br>- Attorneys<br>- Firms with multiple filers<br>- Solo Attorney Practitioners | 0                   | Perfect for:<br>- Pro Se Filers<br>- Process Servers<br>- Landiords / Tenants | 0     |
| Contact Information                                                                          |                     |                                                                               |       |
| Country                                                                                      |                     |                                                                               |       |
| United States of America                                                                     |                     |                                                                               |       |
|                                                                                              |                     |                                                                               | _     |
| Address Line 1                                                                               |                     |                                                                               |       |
| r                                                                                            |                     |                                                                               |       |
| City                                                                                         | State               |                                                                               |       |
|                                                                                              | Click to select Sta | te                                                                            |       |
|                                                                                              |                     |                                                                               |       |
|                                                                                              |                     |                                                                               |       |

Enter an address where you can receive mail during your legal case. This cannot be a P.O. Box.

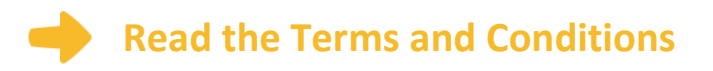

- 1. Read the Terms and Conditions.
- 2. If you agree, click I Agree Create My Account

| User information > Firm informa                                                                                                    | abon > <u>serms and Conditions</u> + Complete                                                                                                    |  |
|----------------------------------------------------------------------------------------------------|----------------------------------------------------------------------------------------------------|--|
| Odyssey File & Serve                                                                                                    | Usage Agreement                                                                                                    |  |
| Welcome to the online services<br>and use of the Odyssey File & Se<br>other Tyler products is condition<br>legally bound by all of the terms<br>Your employer and that You are                                                                                                    | of Tyler Technologies for the State of Illinois, Please read this Agreement carefully, It governs Your access to<br>new application through the Tyler Technologies internet Site. Your use of the Tyler Technologies Site and/or<br>ele upon Your acceptance of this Agreement. By clicking on the TAccept <sup>1</sup> buttor, our are agreement to<br>and conditions of this Agreement. If You are acting as an employee, You agree that this Agreement will bind<br>authorized both as used in this Agreement, "Your or "Oru" includes You and Your employee.                                                                                                    |  |
| Section 1. Definitions<br>Section 2. License; Restrictions of<br>Section 3. Access to the Tyler Int<br>Section 4. Limitations on Use                                                                                                    | on Use<br>ternet Site                                                                                                    |  |
| Section 5. Fee Schedule<br>Section 6. Proprietary Rights<br>Section 7. Disclaimers and Limit<br>Section 8. Your Warranties and I                                                                                                    | ations                                                                                                    |  |
| Section 9. Umitations of Liability<br>Section 10. Arbitration<br>Section 11. Miscellaneous                                                                                                    |                                                                                                    |  |
| Section 1. Definitions                                                                                                    |                                                                                                    |  |
| The following terms have the fol<br>contractors or consultants who o<br>designated to permitted by You<br>discrete compilation of text and<br>"Enhancement" means any corr<br>other change that is released ge<br>use of the Tyler Services, as may<br>documents, materials, and other<br>this Agreement. "Proprietary Rig<br>Third Party Content" means an | along mension is in the Agreement, "Authoritod User" means any of Your employees, agents, independent<br>to access and use the Tyler Service parsant to the Literat. "Coocument refers to any document of<br>the access and use the Tyler Service parsant to the Literat. "Coocument refers to any document of<br>graphical information independent means that the service stress that Coopys Hig & Service pargumant,<br>information independent of the Service stress stress stress and the Service Hig & Service stress stress<br>means) by the Technologies for the Tyler Services. "Tes Scholad" means Tylers correct set Scholad for<br>a latered or amended for times to time by Tyler "Information" means Tylers correct stress Scholad and<br>part alread or amended for times to time by Tyler "Information" means Tylers correct stress Scholad and<br>part means any parties, coopylish tratement, service means, trade scoret or other information and<br>parties and parties and correct to the Service stress that any parties to any stress the<br>score and access that any parties, coopylish tratement, service means, trade scoret or other information and parties to any parties to any parties the<br>score and parties any parties, coopylish tratements, service means, trade scoret or other information and<br>parties that the score and the score other score the score that score the<br>score the score data data score the<br>score the score data data score the<br>score the score data data score to score the score the score the<br>score the score data data score the<br>score the score data data score the<br>score the score data data score to score the score the score the score the score the score the score the score the score the score data data score the<br>score the score data data score the score the sco |  |

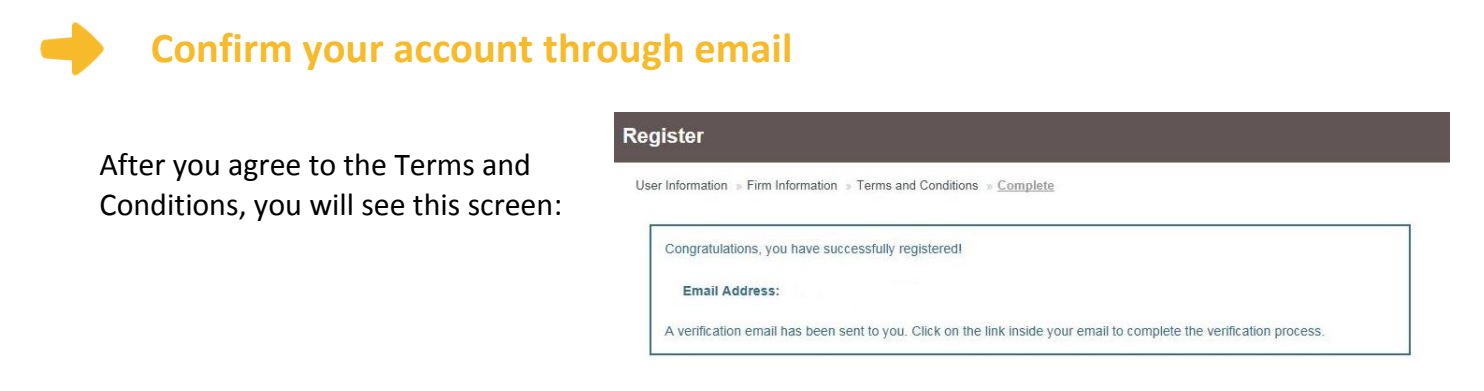

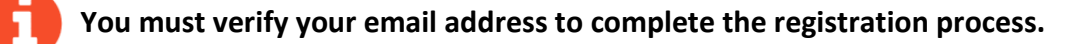

- 1. Login the email account you listed during step 2 to see the verification email.
- 2. Open the email and click the link to confirm your email address. The email will look like this:

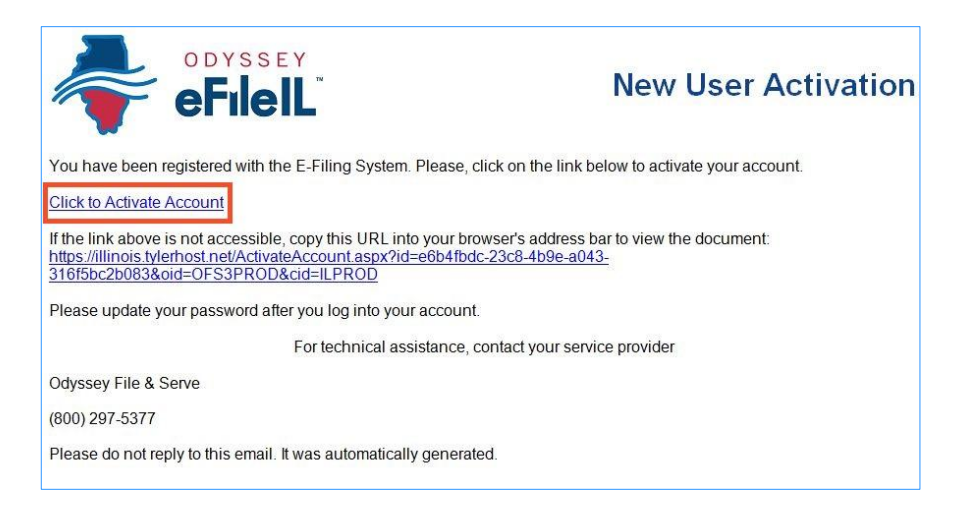

If you do not see the email in your inbox, check your junk mail or spam folder in your email.

3. Click on Click to Activate Account.

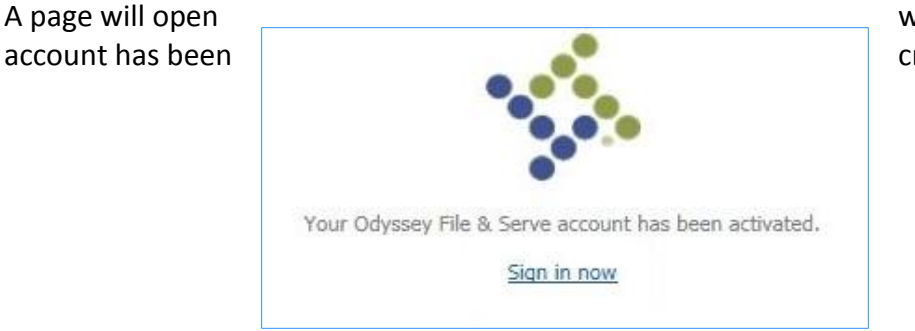

with confirmation that your created. It will look like this:

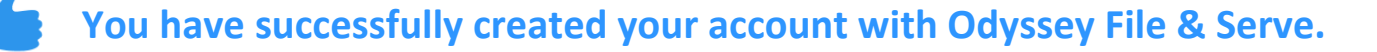

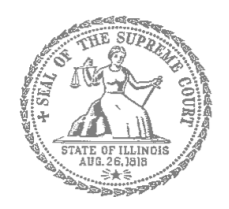

# **Self-Represented Litigants**

## How to E-File in Odyssey File & Serve Step 3: Sign In

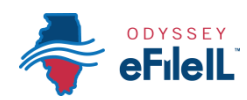

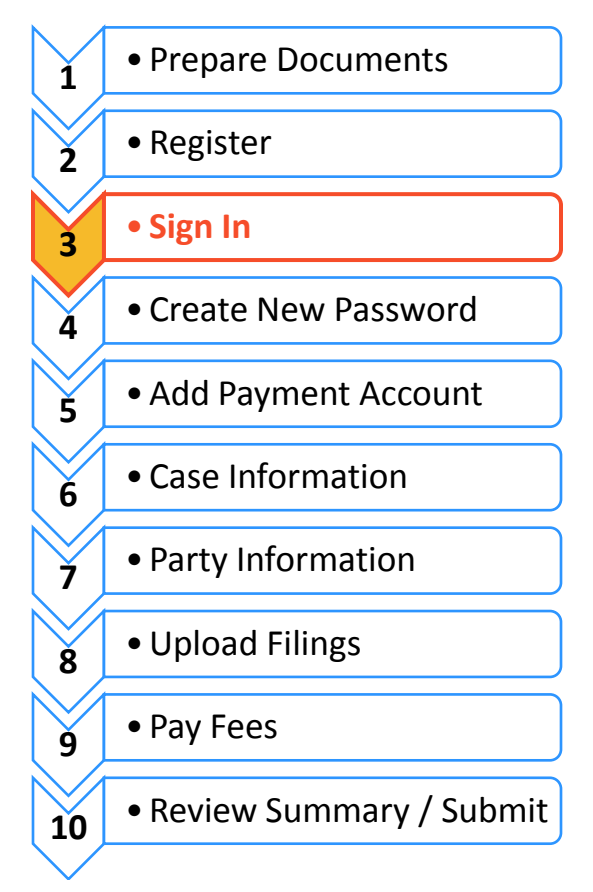

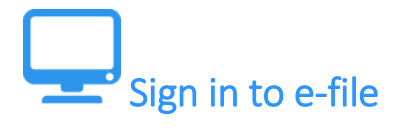

After you have created an account with Odyssey File & Serve, you need to sign in to e-file your documents. If you have not registered as a user, click **Register**. For detailed instructions on how to register for an account see *How to E-File in Odyssey File & Serve Step 2: Register to E-File*.

### 🔶 Click Sign In

- 1. To sign in to your account visit: <u>https://illinois.tylerhost.net/ofsweb</u>
- 2. The Actions panel is where you sign into Odyssey File & Serve or register as a user.
- 3. Click Sign In.

| Action | s       |          |
|--------|---------|----------|
|        | 1       |          |
|        | Sign In | Register |

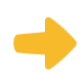

### Enter your email and password

- 1. Enter the email address and password you used when you registered for your Odyssey File & Serve account.
- 2. Click Sign In.
  - If you forgot your password, see How to E-file in Odyssey File & Serve Step 4: Create a New Password for instructions on creating a new password.

| mail     | 1 |
|----------|---|
| assword  | - |
| Password | 1 |

You have successfully signed in to your Odyssey File & Serve account.

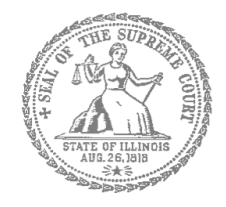

# Self-Represented Litigants

## How to E-file in Odyssey File & Serve Step 5: Add a Payment Account

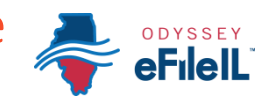

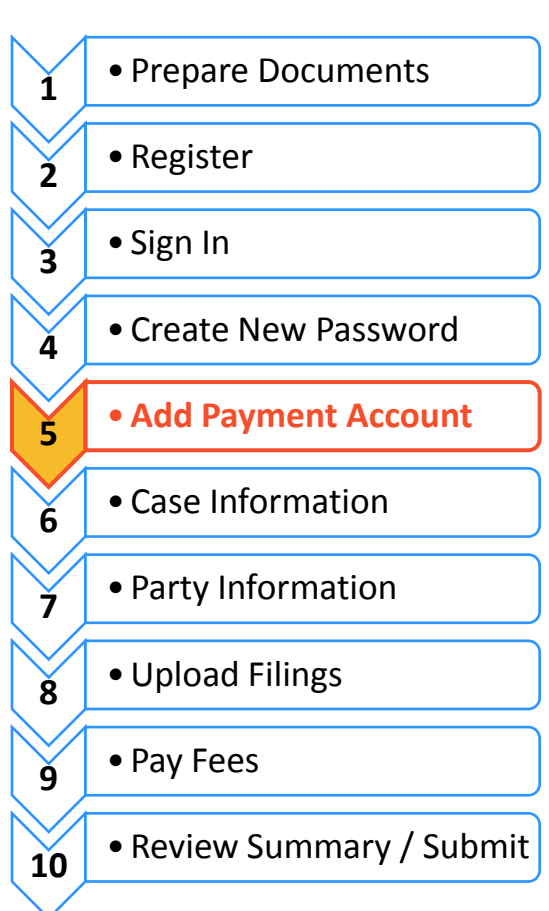

Add a payment account

Before you can e-file your court documents, you must add a payment account. If there is a filing fee due, it must be paid at the time of e-filing. **If you cannot afford the filing fee**, you still have to follow the steps to create a payment account, but can select "Waiver." This does not mean your waiver will be approved, and you may have to create another payment account and pay filing fees if the waiver is denied.

If you can afford to pay your filing fee, you must have a credit card or a checking account to pay online. If you do not have a credit card or checking account, one option is to buy a pre-paid debit card from most major stores such as Walgreens, Walmart, or Target. If you want to pay in cash, you would need to inquire with your local court to find out if they accept cash payments and what their process is for paying the filing fee in person.

### Click Payment Accounts under Actions

1. Click Actions.

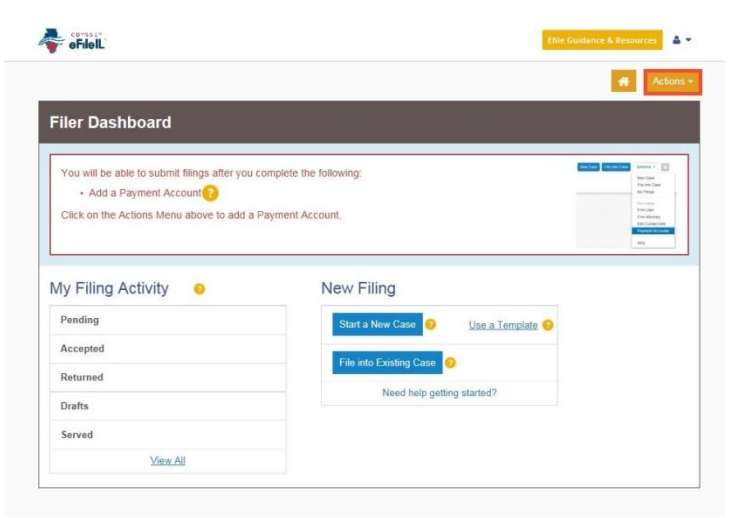

2. Under Actions click Payment Account.

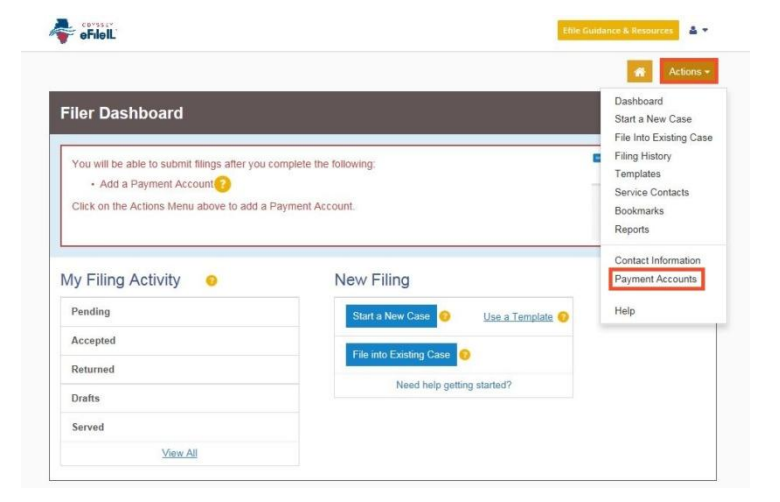

3. Click Add Payment Account.

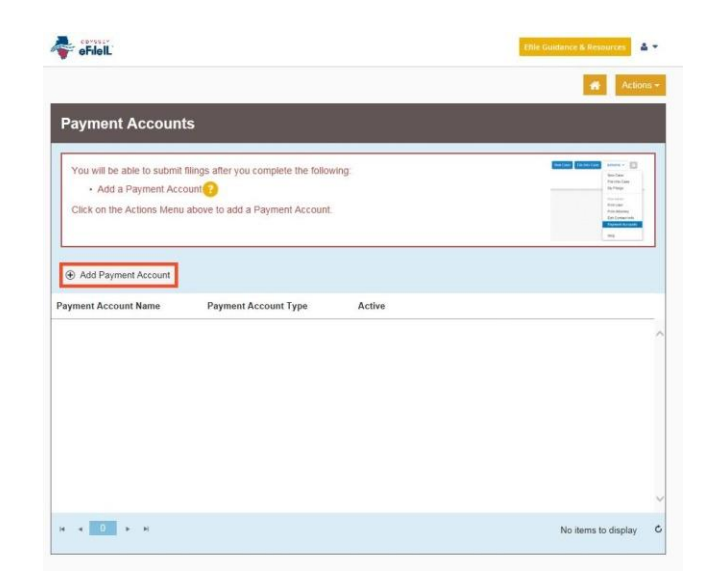

4. Enter a name for the account payment. You may name it anything. This name is just so you can identify the payment account.

- 5. Select how you want to pay. The options are: **Credit Card**, **eCheck**, **Gov. Agency Filing**, **Pay at Counter**, or **Waiver**.
  - a. Credit Card also includes prepay debit cards.
  - b. eCheck means direct payment from a checking or savings bank account.
  - c. Gov. Agency Filing option will not apply to a selfrepresented litigant.
  - d. Pay at Counter means that you want to pay in cash.
  - e. Waiver means that you are requesting the court to waive your filing fees because you cannot afford the fees.

See the following pages for detailed information about each payment account type.

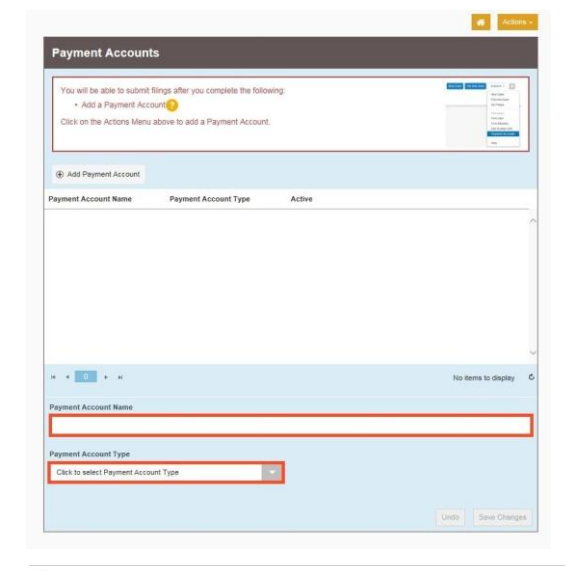

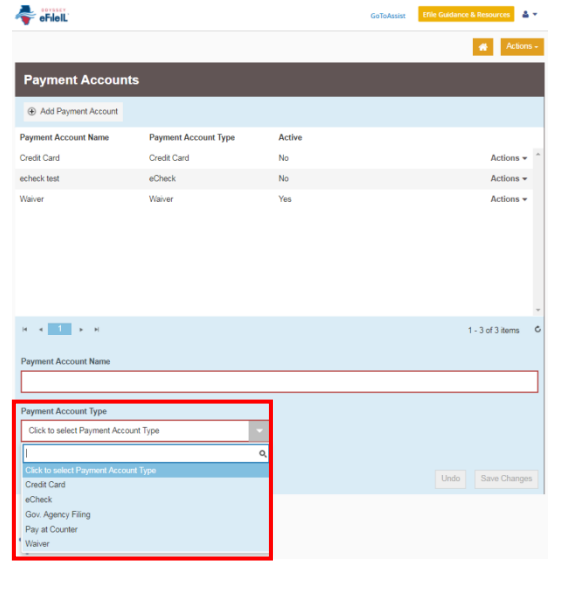

## Credit card or prepay debit card

- 1. To use a credit card or prepay debit card, choose **Credit Card** in the drop down menu and create a Payment Account Name. This name is just for you to know which card you entered.
- 2. Click Enter Account Information.
- 3. Click the **Credit Card bubble** at the top. Enter your credit card or prepay debit card information and click **Continue**.

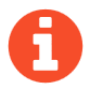

The card must be Discover, Master Card, or Visa.

4. Review your card information, read the Terms and Conditions, and click **Save Information**.

| 1                                                                                                    |                                                                             |                                                   |
|----------------------------------------------------------------------------------------------------|-----------------------------------------------------------------------------|---------------------------------------------------|
| You will be able to subm                                                                                                    | it filings after you complete the following.                                |                                                   |
| Click on the Actions Mer                                                                                                    | nu above to add a Pavment Account.                                          | The last                                          |
| The submit of the substance                                                                                                    |                                                                             | And Service And<br>Microsoft And<br>Microsoft And |
| Add Payment Account                                                                                                    |                                                                             |                                                   |
| Payment Account Name                                                                                                    | Payment Account Type Active                                                 |                                                   |
|                                                                                                    |                                                                             |                                                   |
|                                                                                                    |                                                                             |                                                   |
|                                                                                                    |                                                                             |                                                   |
|                                                                                                    |                                                                             |                                                   |
|                                                                                                    |                                                                             |                                                   |
|                                                                                                    |                                                                             |                                                   |
| н н 0 н н                                                                                                    |                                                                             | No items to display                               |
| Payment Account Name                                                                                                    |                                                                             |                                                   |
| Credit Card                                                                                                    |                                                                             |                                                   |
| Payment Account Type                                                                                                    |                                                                             |                                                   |
| Credit Card                                                                                                    | Enter Account Information                                                   |                                                   |
|                                                                                                    |                                                                             | Tinda Rom Character                               |
|                                                                                                    |                                                                             | Undo Save Charge                                  |
|                                                                                                    |                                                                             |                                                   |
| Nethod of Paymen                                                                                                    | t .                                                                         |                                                   |
| Credit Card                                                                                                    |                                                                             |                                                   |
| O e-Check                                                                                                    |                                                                             |                                                   |
| ardholder Inform                                                                                                    | lation                                                                      | o convicted fields                                |
| tier the montation as it appe                                                                                                    | als on the caronoider Account. The fields marked with a red asterisk (1) an | e required neids.                                 |
| ard Type                                                                                                    | × .                                                                         |                                                   |
| ard Number                                                                                                    |                                                                             |                                                   |
| kp Month                                                                                                    | Exp Year                                                                    |                                                   |
| VV Code                                                                                                    | CW Help                                                                     |                                                   |
| and as Card                                                                                                    |                                                                             | 1.                                                |
|                                                                                                    |                                                                             |                                                   |
| ddress Type                                                                                                    | • US O Foreign                                                              |                                                   |
| ddress Line 1                                                                                                    | Street address. P.O. box, company name, c/o                                 | •                                                 |
| triness Line 2                                                                                                    |                                                                             |                                                   |
| antes the c                                                                                                    | Apartment, suite, unit, building, floor, etc.                               |                                                   |
| ity                                                                                                    |                                                                             | -                                                 |
| tate                                                                                                    | •                                                                           |                                                   |
| ip Code                                                                                                    |                                                                             |                                                   |
|                                                                                                    |                                                                             |                                                   |
|                                                                                                    |                                                                             |                                                   |
|                                                                                                    |                                                                             |                                                   |
|                                                                                                    |                                                                             | Contro                                            |
|                                                                                                    |                                                                             | Continu                                           |
| Enter Account Information                                                                                                    | h                                                                           | Contine                                           |
| Enter Account Information<br>Billing Detail                                                                                                    | h                                                                           | Contine                                           |
| inter Account Information<br>Billing Detail<br>Card Type<br>Card #                                                                                                    | þ                                                                           | Contine                                           |
| Enter Account Information<br>Billing Detail<br>Card Type<br>Card #<br>Exp Date                                                                                                    | P                                                                           | Codin                                             |
| inter Account Information<br>Billing Detail<br>Card Type<br>Card #<br>Exp Date<br>CVV Code                                                                                                    | n                                                                           | Conten                                            |
| inter Account Information<br>Billing Detail<br>Card Type<br>Card #<br>Exp Date<br>CVV Code<br>Name on Card                                                                                                    | n                                                                           | Contex                                            |
| infor Account Information<br>Billing Detail<br>Card Type<br>Card #<br>Exp Date<br>Card #<br>Exp Date<br>Card #<br>Support<br>Support<br>Supp | à -                                                                         | Contin                                            |
| iniur Account Internation<br>Billing Dotail<br>Card Ype<br>Card &<br>Exp Date<br>Card &<br>Address Type<br>Address Tipe<br>Address Tine 1<br>Address 2                                                                                                    | n                                                                           | Contin                                            |
| nhar Account Information<br>Billing Dotall<br>Card Type<br>Card B<br>Exp Date<br>CVV Code<br>Name on Card<br>Address Type<br>Address Line 1<br>Address Line 2<br>City                                                                                                    | n                                                                           | Control                                           |

Athon -

Terms and Conditions

rms as a constantial and secons take that does not disseminate confidential information to their parks. The effective date of the payment for Service (only fillings) in the date fillings automether. The effective date of the segment for Electronic Fillings und Service is the date the filling as accepted by the Court. By selecting the Save Information button you are authorizing the processing of transactions to this account for File & Server attituthy.

5. If approved, the payment account will be listed in the box and the word "Yes" will be listed under active.

Add Payment Account
Payment Account Type
Active
Credit Card
Credit Card
Yes
Actions
Actions

You may now e-file your court documents and pay with a credit card.

#### EF-PA 3704.2

### eCheck (bank account)

- To pay using your bank routing and account number, choose eCheck in the drop down menu and create a Payment Account Name. This name is just for you to know which account you entered.
- 2. Click Enter Account Information.
- 3. Click the **eCheck bubble** at the top. Under Account Type, select whether you want to pay from your checking or savings account.
- 4. Enter that account information including account number and routing number. Click **Continue**.

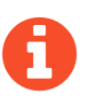

If you need help finding your account or routing numbers on your check, click Routing Number Help under the Routing Number box.

5. Review your checking or savings information, read the Terms and Conditions, and click **Save Information**.

6. If approved, the type of payment will be listed in the box and the word "Yes" will be listed under active.

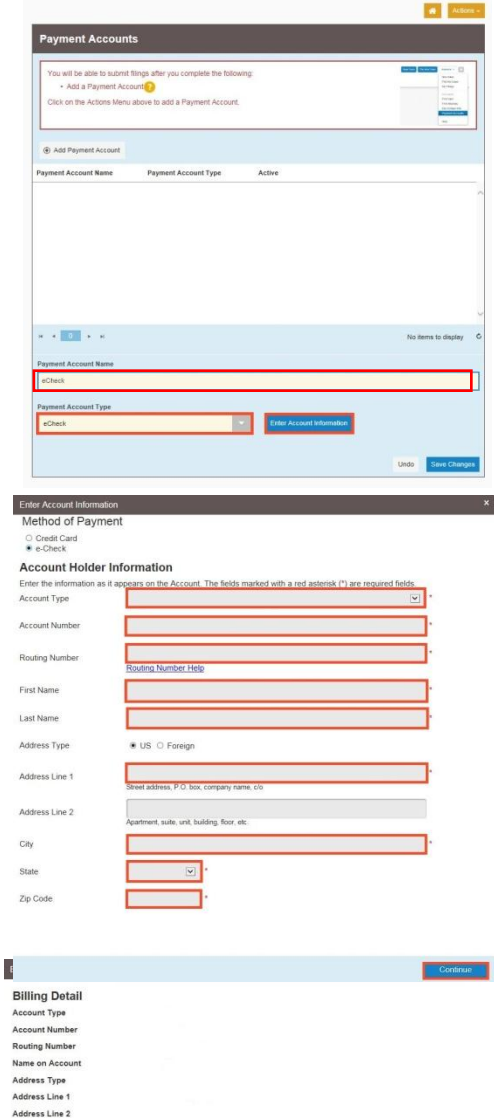

Terms and Conditions

ZIP Code

This is a confidential and secure site that does not disseminate confidential information to third parties. The effective date of the payment for Servi Dryl filing is to the date the filing is submitted. The effective date of the payment for Electronic Filings or Electronic Filings and the Service is the date the file is carcerted by the Court By exterioring the submitted and and an advective of the service in the state the

| Add Payment Account  |                      |        |  |           |
|----------------------|----------------------|--------|--|-----------|
| Payment Account Name | Payment Account Type | Active |  |           |
| eCheck               | eCheck               | Yes    |  | Actions - |

You may now e-file your court documents and pay with an eCheck.

## Pay at Counter (cash)

- 1. If you want to pay in cash (and you've confirmed your local court accepts cash payments) choose **Pay at Counter** in the drop down menu and create a Payment Account Name. This name is just so you can identify the payment account.
- 2. Click Save Changes.
- If you successfully chose Pay at Counter, "Pay at Counter" will be listed in the box and the word "Yes" will be listed under active.

| Add Payment Account  |                      |        |  |
|----------------------|----------------------|--------|--|
| Payment Account Name | Payment Account Type | Active |  |
| Cash                 | Pay at Counter       | Yes    |  |
| Credit Card          | Credit Card          | No     |  |
| echeck test          | eCheck               | No     |  |
| Waiver               | Waiver               | Yes    |  |
|                      |                      |        |  |

### Important note about the Pay at Counter payment account

Payment Accounts

Selecting the Pay at Counter Payment Account does NOT mean you are allowed to pay in cash. You must contact your local court BEFORE e-filing to find out if they accept cash payments. If they do not, you CANNOT use the Pay at Counter Payment Account for the purpose of cash payments and your filing may be rejected. Some courts may also require that you e-file in person at the courthouse to be able to use the Pay at Counter payment account.

You may now e-file your court documents and Pay at Counter in cash.

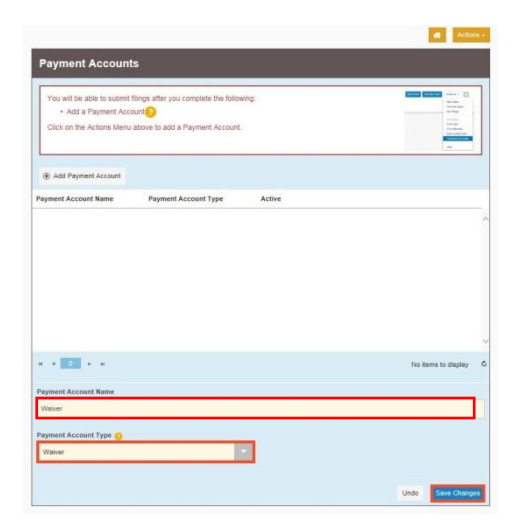

#### 1. If you are going to file a fee waiver choose Waiver in the drop down menu and create a Payment Account Name. This name is just so you can identify the payment account.

- 2. Click Save Changes.
- 3. If you successfully chose Waiver, "Waiver" will be listed in the box and the word "Yes" will be listed under active.

|           |        |           | _      |     |                |  |
|-----------|--------|-----------|--------|-----|----------------|--|
| Important | note a | about the | Waiver | nav | vment account  |  |
|           |        |           |        | Pu  | ynicht account |  |

- Selecting the Waiver Payment Account does NOT mean you will get your fees waived.  $\geq$
- If you are asking the court to waive your fees for the first time in this case, you must upload an Application for Wavier of Court Fees as a Lead Document. A judge will review your application or may require you to appear in court. You will receive an order either granting or denying your application. If your application is denied, you will need to create another payment account and pay your filing fees. If you do not upload the Application, your filing may be rejected.

An Application for Wavier of Court Fees can be found under Fee Waiver for trial/circuit courts or under Appellate for appellate courts: http://illinoiscourts.gov/Forms/approved/default.asp. For more information about how to upload the Application as a Lead Document, see How to E-File in Odyssey File & Serve Step 8 Upload Your Documents in the Filings Section.

If the court already approved your *Application* in this case, you do NOT need to submit another application, but you MUST upload a copy of the signed Fee Waiver Order when you submit your court filing. You still select "Waiver" as your payment account.

You may now e-file your court documents with an application for fee waiver.

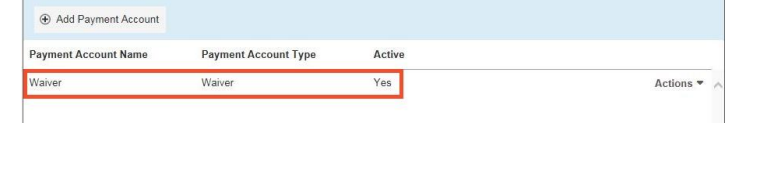

APPLICATION FOR WAIVER O

| You will be able to submit<br>• Add a Payment Acc<br>Click on the Actions Menu | llings after you complete the following:<br>unt | Entry Education of the Sector of Sector of Sec |
|--------------------------------------------------------------------------------|-------------------------------------------------|----------------------------------------------------------------------------------------------------|
| Add Payment Account                                                            |                                                 |                                                                                                    |
| Payment Account Name                                                           | Payment Account Type Active                     |                                                                                                    |
|                                                                                |                                                 |                                                                                                    |
|                                                                                |                                                 |                                                                                                    |
| * * <u>0</u> * *                                                               |                                                 | No tiene to display                                                                                                    |
| ж < 0 + к<br>Реупнет Account Nene                                              |                                                 | No items to display                                                                                                    |
| x • 0 + x<br>Payment Account Name<br>Walver                                    |                                                 | No terms to display                                                                                                    |

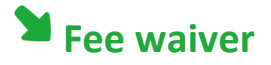

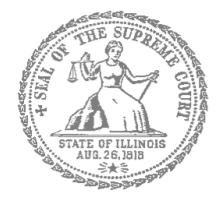

# Self-Represented Litigants

## How to E-File in Odyssey File & Serve Step 4: Create a New Password if You Forgot It

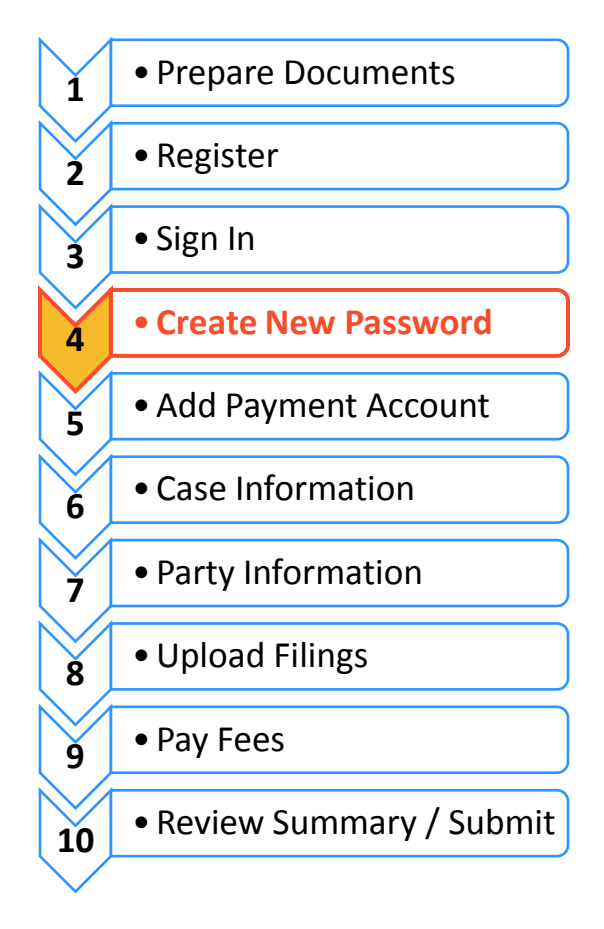

If you forget your password, you need to create a new one. After several failed attempts to sign in to the system, your account is locked. You will need to create a new password.

| Tell Odyssey File & Serve you forgot you                                                                                                 | ı password                                                                                      |
|----------------------------------------------------------------------------------------------------|-------------------------------------------------------------------------------------------------|
| 1. At the login screen, click Forgot Password?                                                                                           | Please sign in to continue     Email     Password     Password     Sign in     Forgot Password? |
| <ol> <li>Enter the email address you used when you registered for your Odyssey File &amp; Serve account.</li> <li>Click Next.</li> </ol> | Please enter the email address associated with your account. Email Address                      |
| <ol> <li>Check the box next to <b>I'm not a robot</b>.</li> <li>Click <b>Reset Password</b>.</li> </ol>                                  | Email Address<br>I'm not a robot                                                                |

6. The following message will pop up. Check your email to find the link to reset your password.

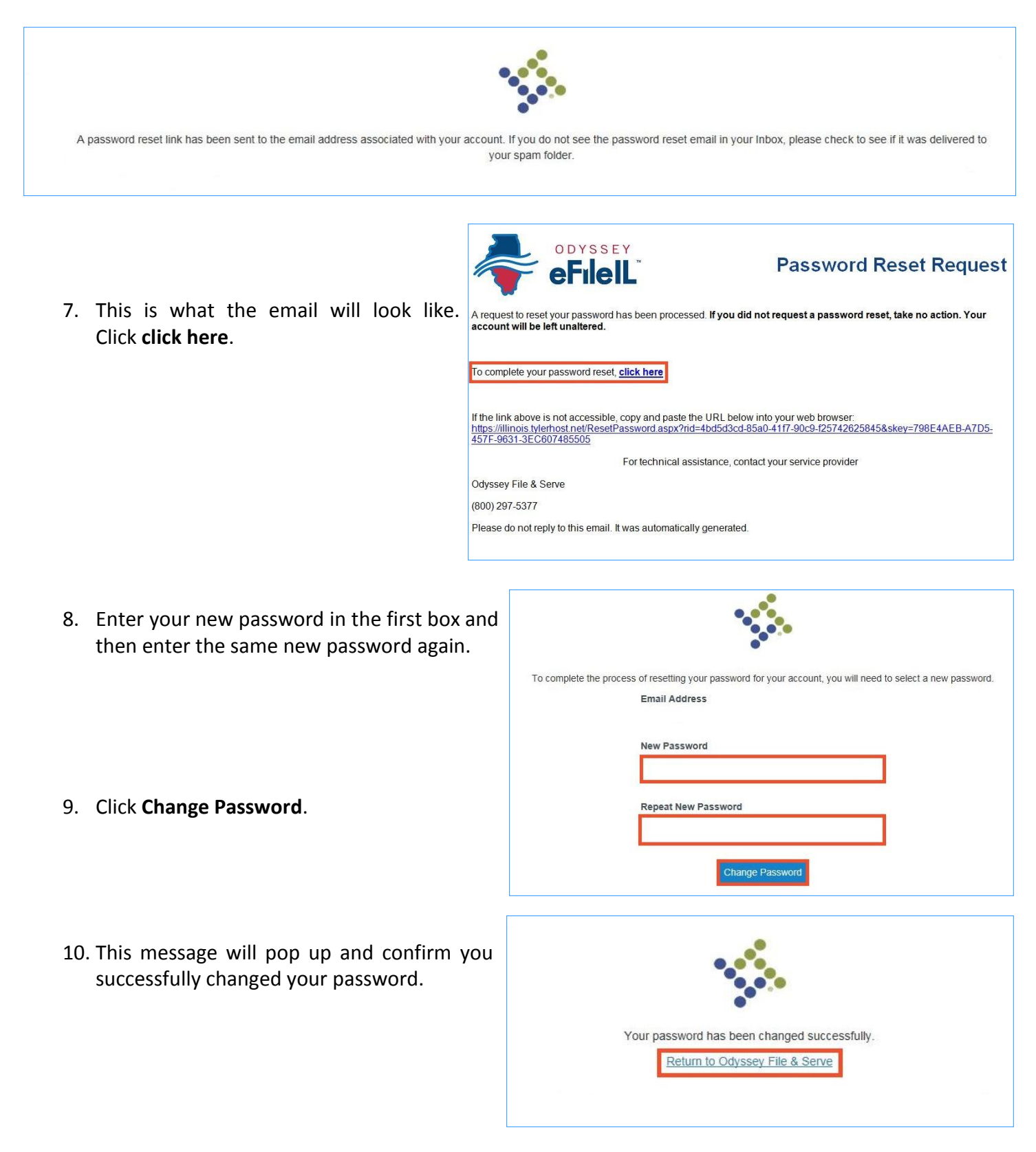

## You have successfully created a new password. You can now login to your Odyssey File & Serve account.

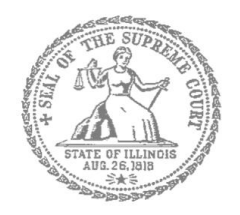

# Self-Represented Litigants

## How to E-File in Odyssey File & Serve Step 6: Enter your Case Information

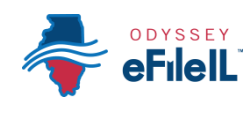

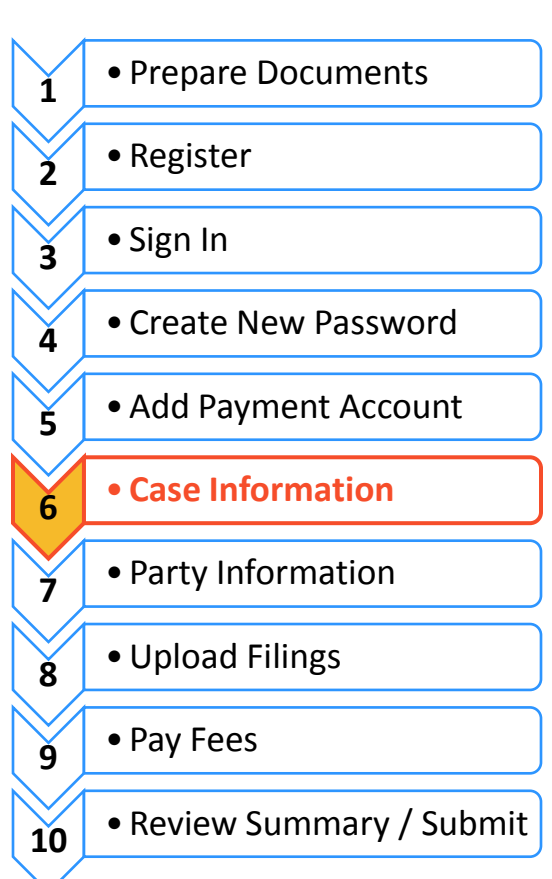

This manual will go over starting a new case and filing into an existing case.

- To start a new case, you will need to know three pieces of information: (1) Location; (2) Category; and (3) Case Type.
- To file into an existing case, you will need to know two pieces of information: (1) Location; and
   (2) Case Number OR Party Name.

| New Case – C         | Click Start a New Case              |
|----------------------|-------------------------------------|
| Filer Dashboard      |                                     |
| My Filing Activity 🥹 | New Filing                          |
| Pending              | Start a New Case 3 Use a Template 3 |
| Accepted             |                                     |
| Returned             |                                     |
| Drafts               | Need help getting staffed?          |
| Served               |                                     |
| <u>View All</u>      |                                     |

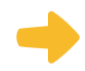

#### **Choose the Location**

- 1. The Location means the where the case will be heard.
  - a. *Brand new* cases will be filed in the trial court in the County where your case will be heard.
    - i. Family law cases can be filed in the county that you or your spouse/the other parent live in.
    - Cases for money or property can be filed where the defendant lives or where the events happened that you believe give you the right to sue. For example, where the accident occurred, contract was signed, or leased premises is located.

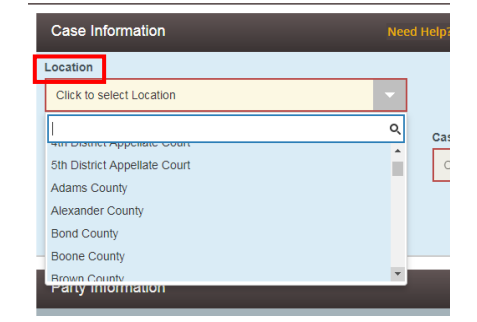

- iii. Name change cases can be filed in the county where you live.
- iv. If the County you are looking for does not show up, it means that County isn't using Odyssey File & Serve yet. Contact your local court to find out how you should be e-filing your documents.

- b. If you are filing to *appeal* a trial court's decision, select the Appellate District that your County is in.
- c. If you are filing to *appeal* an appellate court's decision, select Supreme Court of Illinois.

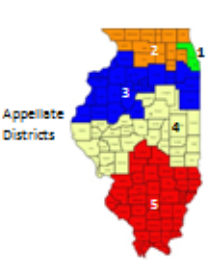

2. Click in the **Location** box and a drop down menu will appear. Scroll through until you find the correct location and **click** on it.

You cannot select the Category or Case Type until you've selected a location.

### Choose the Category and Case Type

| Case Information         | Need H | lelp?                     |      | <b>e</b> –   | - |
|--------------------------|--------|---------------------------|------|--------------|---|
| Location                 |        |                           |      |              |   |
| Bureau County            |        |                           |      |              |   |
| Category 😮               |        | Case Type                 |      |              |   |
| Click to select Category | -      | Click to select Case Type |      |              |   |
|                          |        |                           |      |              |   |
|                          |        |                           | Undo | Save Changes |   |

- 1. The Category for e-filing is the way the court has divided up and labeled groups of Case Types.
  - a. Categories are official legal terms used by the court and may not be easy to understand or guess which types of cases would be in which Category.
  - b. The Case Type is the topic you want to address with the court.

#### 2. The Categories are:

| Arbitration           | Chancery            | Eminent Domain       |
|-----------------------|---------------------|----------------------|
| Law                   | Law Magistrate      | Miscellaneous Remedy |
| Municipal Corporation | Order of Protection | Small Claims         |
| Тах                   | Adoption            | Dissolution          |
| Family                | Mental Health       | Probate              |

3. To figure out what Category to select, you need to know what kind of Case Type you have. Here are commonly used Case Types and which Category they are in:

| Category                | Common Case Types                                                      |
|-------------------------|------------------------------------------------------------------------|
| Chancery                | Foreclosure                                                            |
| Law Magistrate          | Eviction (rent under \$50,000)                                         |
| Order of Protection     | Order of Protection; Stalking No Contact Order; Civil No Contact Order |
| Small Claims            | Contract; Tort; Small Claims \$10,000 or less                          |
| Dissolution             | Dissolution of Marriage/Civil Union or Legal Separation                |
| Family                  | Parentage/Paternity; Custody/Visitation/Child Support                  |
| Probate                 | Guardianship of a Minor                                                |
| Miscellaneous<br>Remedy | Certiorari (to review administrative decisions), Change of Name        |
| Law                     | Contract or Tort-Money Damages over \$50,000                           |

4. Once you have figured out your Case Type and Category, you must first **click** the Category. Then the Case Types will show up, **click** on your Case Type.

|    |            | Case Information | Need | 1 Help?                                                | Ø      |      |
|----|------------|------------------|------|--------------------------------------------------------|--------|------|
|    |            | Location         |      |                                                        |        |      |
|    |            | Douglas County   | •    |                                                        |        |      |
| 5. | Click Save | Category 😮       |      | Case Type                                              |        |      |
|    | Changes.   | Dissolution      |      | Dissolution of Marriage or Legal Separation - \$207.00 |        |      |
|    |            |                  |      |                                                        |        |      |
|    |            |                  |      | Undo                                                   | e Char | iges |

All Categories and Case Types can be found in the appellate or trial court Configuration Standards on <u>www.efile.illinoiscourts.gov</u>.

You have successfully entered the Case Information for a New Case.

Dissolution means Divorce

### Existing Case – Click File Into Existing Case

|                      |                                     | Actions - |
|----------------------|-------------------------------------|-----------|
| Filer Dashboard      |                                     |           |
| My Filing Activity 0 | New Filing                          |           |
| Pending              | Start a New Case ? Use a Template ? |           |
| Accepted             | File into Existing Case 2           |           |
| Returned             |                                     |           |
| Drafts               | Need help getting started?          |           |
| Served               |                                     |           |
| <u>View All</u>      |                                     |           |

#### **Choose the Location**

- 1. The Location means where the case was filed.
  - a. If you are filing as part of a case at the trial court, select the County where the case was filed.
  - b. If you are filing as part of a case on appeal, select the Appellate District or Supreme Court where the case was filed.
- 2. Click in the **Location box** and a drop down menu will appear. Scroll through until you find the correct location and **click** on it.

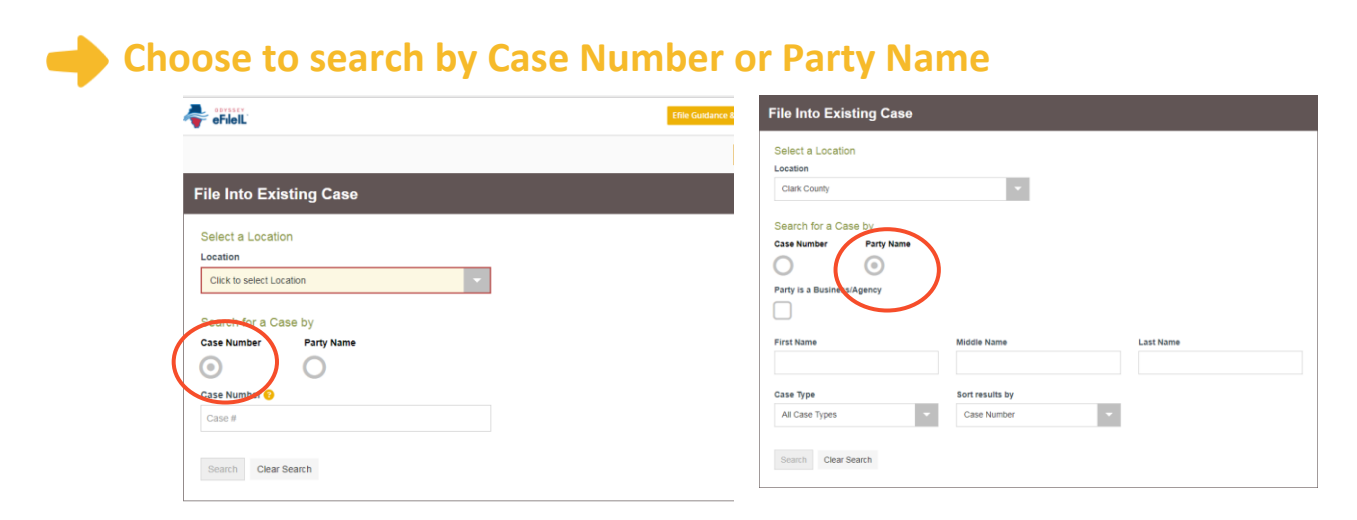

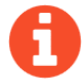

Decide if you want to search by Case Number or by Party Name and **click** that button.

#### 1. Case Number

- a. The Case Number can be found on the upper right corner of any court documents you've received about the case.
- b. The Case Number should be entered in exactly as it is on the document, with no extra spaces.
- c. Type in the number and click **Search**.

#### 2. Party Name

- a. If you cannot find the Case Number, you can search by Party Name instead.
- b. You must enter a first and last name and then click Search.
- c. You can search by your name if you are a party in the case.

## 3. Select the existing case you want to file documents in

- a. After you select Search, a list of cases will appear.
- b. Find your case and **click** on it to highlight it.

| File Into Existi | ng Case       |                      |                       |           |
|------------------|---------------|----------------------|-----------------------|-----------|
| Case Number      | Location      | Description          | Case Type             |           |
| 01-L-00355       | Peoria County | SUMMY, ANGELA H. ET  | Arbitration and Award | Actions - |
| 02-LM-00804      | Peoria County | WILLIAMS, DAVID T SR | Arbitration & Award   | Actions - |
| 03-LM-00244      | Peoria County | MCGEE, CHARLES J vs  | Arbitration & Award   | Actions - |
| 03-LM-01840      | Peoria County | SMITH, JOHN ETAL vs  | Arbitration & Award   | Actions - |
| 03-SC-00857      | Peoria County | MCGEE, CHAS J vs SMI | Confession & Judgment | Actions - |
| 06-LM-00451      | Peoria County | WILLIAMS, MATTHEW    | Arbitration & Award   | Actions • |
| 07-SC-01010      | Peoria County | OSF HEALTHCARE SY    | Confession & Judgment | Actions - |
| 07-SC-01917      | Peoria County | T-H PROFESSIONAL A   | Confession & Judgment | Actions - |
|                  |               |                      |                       | Actions - |
| 12-SC-00010      | Peoria County | FULLER, CHESTER C v  | Confession & Judgment | Actions • |
| 71-D-03298       | Peoria Countv | SMITH CAROLE vs SMI  | Custodv Hearing       | Actions - |

- 4. Click on the Actions arrow.
  - a. Click on File Into Case.

| 07-SC-01010 | Peoria County | OSF HEALTHCARE SY   | Confession & Judgment     | Actions -                 |
|-------------|---------------|---------------------|---------------------------|---------------------------|
| 07-SC-01917 | Peoria County | T-H PROFESSIONAL A  | Confession & Judgment     | Actions -                 |
|             |               |                     | Petition to Administer Tr | Actions -                 |
| 12-SC-00010 | Peoria County | FULLER, CHESTER C v | Confession & Judgment     | Actions<br>File Inte Case |
| 71-D-03298  | Peoria County | SMITH CAROLE vs SMI | Custody Hearing           | File Into Case            |
| 84-LM-05564 | Peoria County | JOHN SMITH vs DEREK | Arbitration & Award       | View Service Contacts     |
| 87-LM-00015 | Peoria County | CECU vs SMITH JOHN  | Arbitration & Award       | Bookmark This Case        |

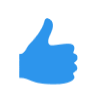

You have successfully selected the Case Information for an Existing Case.

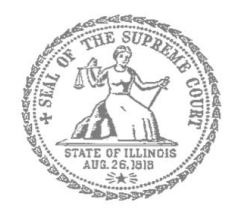

# Self-Represented Litigants

## How to E-File in Odyssey File & Serve Step 7: Enter the Party Information

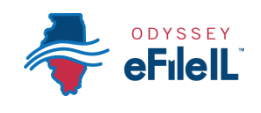

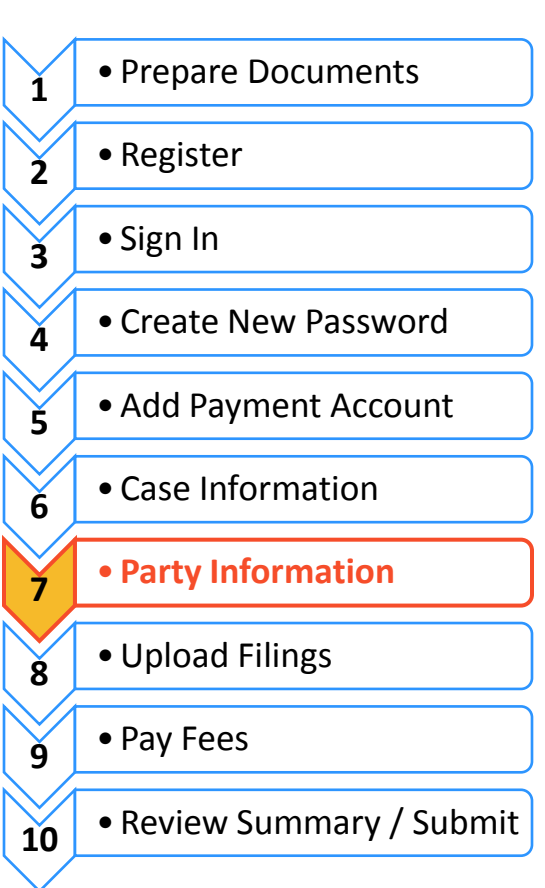

You need to enter information about yourself and the other party before e-filing.

## Enter Your Information

- 1. The Party Information tab will activate once you Click on Save Changes in Case Information.
- 2. The Party Type that you are entering information for will be highlighted. It will always start with the Plaintiff or Petitioner.

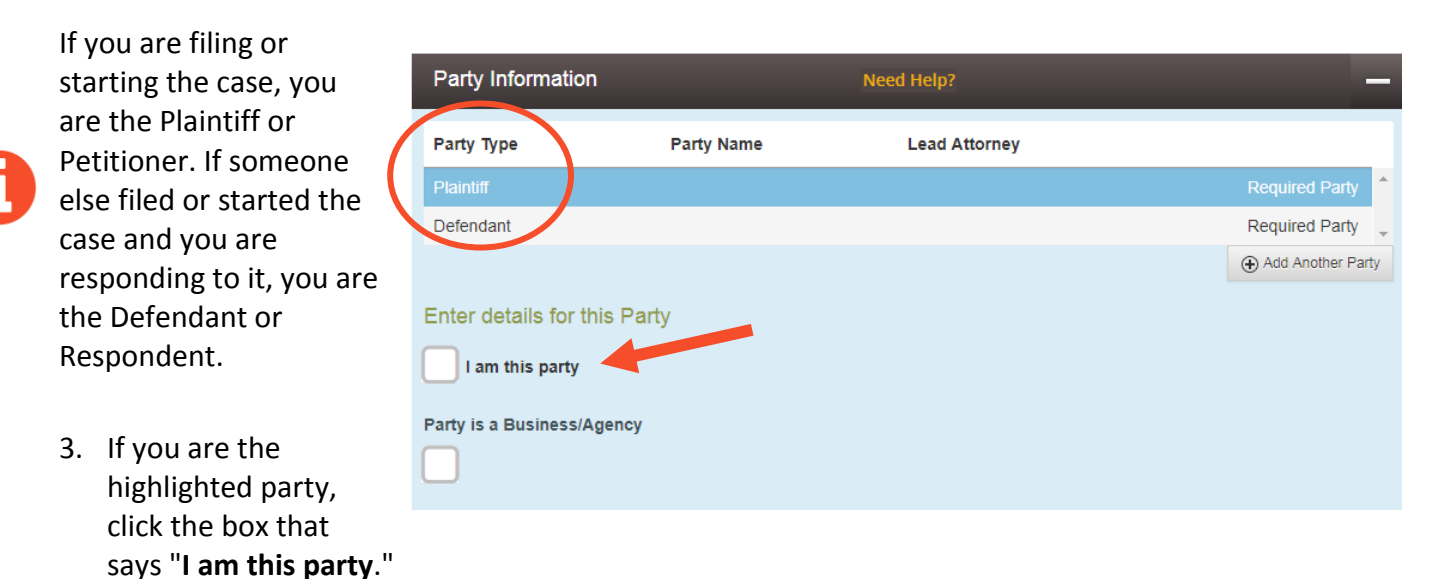

- 4. The name, address, and phone number you used when you registered for e-filing will pop up in the boxes.
  - City Chicago State Illinois Zip Code 60601 Phone Number 312-793-2305 Lead Attorney Pro Se Undo Save Changes

5. Click Save Changes.

#### Enter the Details of the Other Party or Parties

Once you have saved your information, the other Party Type will be highlighted.

### Other Party is a Person

- 1. You must fill in their First Name and Last Name.
- 2. You may also fill in the other Party's street address, city, state, postal code, and phone number. None of those are required fields.
- 3. If the other Party has an attorney that has already filed something in the case, they will appear on the drop down menu under Lead Attorney. You can select them. If you know the other Party is representing themselves, you can select Pro Se. This is not a required field.

| Other | Party i | is a | <b>Business</b> | or Agency |  |
|-------|---------|------|-----------------|-----------|--|

- 1. Click the box that says "Party is a Business/Agency."
- 2. You must fill in the Business Name.
- 3. You may also fill in the Business's street address, city, state, postal code, and phone number. None of those are required fields.
- 4. If the Business's attorney has already filed something in the case, they will appear on the drop down menu under Lead Attorney. You can select them. This is not a required field.

|                               | Defendant                             |           |
|-------------------------------|---------------------------------------|-----------|
|                               |                                       |           |
|                               |                                       |           |
| First Name                    | Middle Name                           | Last Name |
|                               |                                       |           |
|                               |                                       |           |
| Country                       |                                       |           |
| United States of America      |                                       |           |
|                               |                                       |           |
| Address Line 1                | Address Line 2                        |           |
|                               |                                       |           |
| City                          | State                                 |           |
|                               | Click to select State                 |           |
|                               |                                       |           |
| Postal Code                   | Phone Number                          |           |
|                               |                                       |           |
|                               |                                       |           |
| Lead Attorney                 |                                       |           |
| Click to select Lead Attorney | · · · · · · · · · · · · · · · · · · · |           |
|                               | ٩                                     |           |
| Click to select Lead Attorney |                                       |           |
| Pro Se                        |                                       |           |

Party Information

Party Type

Plaintiff

| ails for f | this Party                                                                  |                                |
|------------|-----------------------------------------------------------------------------|--------------------------------|
| is party   |                                                                             |                                |
| usiness/   | Agency                                                                      |                                |
|            | Party is a Business/Agency  Business Name  Country United States of America |                                |
|            | Address Line 1                                                              | Address Line 2                 |
|            | City                                                                        | State<br>Click to select State |
|            | Postal Code                                                                 | Phone Number                   |
|            | Lead Attorney<br>Click to select Lead Attorney                              |                                |

Enter de

I am

Party is a l

5. Once you have entered the Other Party's information, click **Save Changes**.

| Lead Attorney |      |              |
|---------------|------|--------------|
| Pro Se        |      |              |
|               |      |              |
|               | Undo | Save Changes |
|               |      |              |

### Enter Additional Party's Information

If there are more than two parties in your case, you can add another party to your e-filing by clicking on **Add Another Party**.

|                                      | Party Information                                                                                                    |                                         | -                                                      |                       |    |           | -                          |
|--------------------------------------|----------------------------------------------------------------------------------------------------|-----------------------------------------|--------------------------------------------------------|-----------------------|----|-----------|----------------------------|
|                                      | Party Type                                                                                                    | Party Name                              |                                                        | Lead Attorney         |    |           |                            |
|                                      | Plaintiff                                                                                                    | Plaintiff Petitio                       | oner                                                   | Pro Se                |    |           | Required Party             |
|                                      | Defendant                                                                                                    | ABC Business                            | 5                                                      |                       |    |           | Required Party             |
| 1.                                   | Select the Party Type fr<br>drop down menu.                                                                                        | rom a                                   | Enter details for<br>Party Type<br>Click to select Par | this Party<br>ty Type |    | •         | Party is a Business/Agency |
| The<br>will<br>is fr<br>add<br>If yc | Party Type drop down<br>have every type of Part<br>om Adoptive Child to W<br>itional Plaintiffs or Defe<br>ou don't know the party | menu<br>ty there<br>Vard or<br>endants. | First Name Country United States of A                  | merica                | Mi | ddle Name | Last Name                  |

- 2. If it is a person, you must fill in their **First Name** and **Last Name**. If it is a Business, you need to select that box and enter the **Business Name**.
- 3. You may fill in the remaining information, but it is not required.
- 4. Click Save Changes.
- 5. Repeat as needed until you have entered the Party Information for all Parties in the case.

You have successfully entered the Party Information.

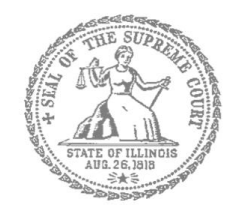

# **Self-Represented Litigants**

## How to E-File in Odyssey File & Serve 🚑 File IL Step 8: Upload Your Documents in the Filings Section

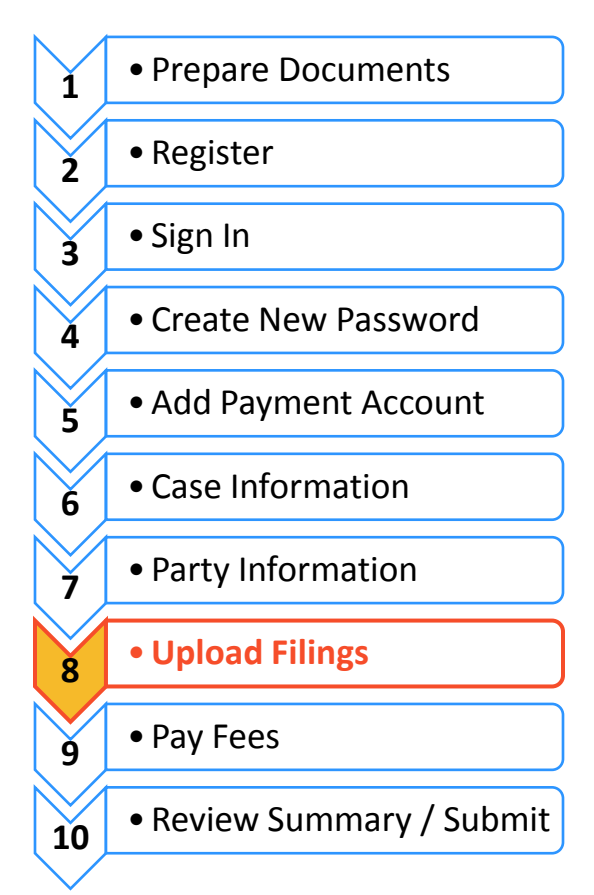

## Upload documents and complete the Filings section

The documents you want to file with the court have to be uploaded into the system. This all happens in the **Filings** section after you have completed the Case Information and Party Information. The whole packet of what you upload to file is called an "envelope" in the e-filing system.

|    | Choose the Filing Type  | Filings                                                                 | Need Help?                              | - |
|----|-------------------------|-------------------------------------------------------------------------|-----------------------------------------|---|
| 1. | Click on <b>Efile</b> . | Enter the details for this filing Filing Type EFile Q EFile EFile EFile | Filing Code Click to select Filing Code | - |
|    |                         | Client Reference Number 📀                                               | Comments to Court 📀                     |   |
|    |                         | Courtesy Copies                                                         | 0                                       |   |

This box should be defaulted to Efile, but some Locations may also have Serve or EfileAndServe as the Filing Type. Make sure you select Efile or talk to your court staff about the other options.

### Choose the Filing Code

- Click on the Filing Code box for the drop down menu. Filing Code means the type of document that you are filing with the court (for example: Complaint, Motion, Waiver).
- 2. **Click** on the type of document you are filing.

| eFileIL                                            | Efile Gutdance & Resources                                                                                                    |
|----------------------------------------------------|----------------------------------------------------------------------------------------------------|
| Filings                                            | Need Help?                                                                                                    |
| Enter the details for this filing<br>Filing Type ? | If you don't know the filing code, look for the code that fits closest<br>With the document you are filing, otherwise, contact the court |
| EFile                                              | Click to select Filing Code                                                                                                    |
| Filing Description                                 | Click to select Elling Code                                                                                                    |
|                                                    | Affidavit                                                                                                    |
| Client Reference Number 😧                          | Amended Complaint<br>Application<br>Complaint                                                                                            |
| Courtesy Copies                                    | Motion                                                                                                    |

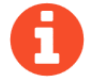

If you don't know your Filing Code ask the court staff so there is no problem with your filing.

- 3. Once you select the Filing Code, you have the option of filling out four boxes, but they are not required.
  - a. Filing Description (optional)
    - i. This is just for you to remember what you are filing.
  - b. Client Reference Number (optional)
    - This is a tracking number for lawyers to use to know which client's case they are filing in.
       Since you are representing yourself, you won't use this box.
  - c. Comments to Court (optional)

| Filing Description        |  |   |
|---------------------------|--|---|
| Client Peference Number 9 |  |   |
|                           |  |   |
| Comments to Court 😮       |  |   |
|                           |  |   |
| Courtesy Copies           |  |   |
|                           |  | 0 |

- i. These comments are for the court reviewer to read when assessing your document.
- d. Courtesy Copies (optional)
  - i. You may enter a list of email addresses (separated by a comma) for where you want the document sent.

Note: this is a courtesy and does NOT qualify for service of process or proper notice.

### Explanation of Lead Documents, Attachments, and Document Size

#### What is a Lead Document?

- Any document that you need the court to look at to be able to give you what you want.
  - For example, if you want the court to grant your request to move your court date, upload your Motion for a Continuance as a Lead Document.
- > All notice documents (such as a Notice for Court Date or Notice of Motion) are Lead Documents.
- > You can file more than one Lead Document at a time.
  - For example, you could have Lead Document 1: Notice of Motion; Lead Document 2: Motion for a Continuance; and Lead Document 3: Application for Waiver of Court Fees.
  - An *Application for Waiver of Court Fees* is always a Lead Document and should be filed at the same time as your other documents. If the court already approved your Application for Waiver of Court Fees, you should file a copy of the approved *Order* with anything you file after that.

#### What are Attachments?

- A category of filing that is only an option in some counties and for some types of Filing Codes. If you don't see Attachments as an option, file everything in the Lead Document section. You can do that by making the Lead Document and any attachments/exhibits one PDF, and upload as a Lead Document.
- Any document that you reference in your Lead Document, but is not technically part of the Lead Document. They are usually called exhibits or attachments.
  - For example, if you write an Answer in an eviction case saying why you shouldn't be evicted, that written explanation is the Lead Document. In the Answer, you reference a receipt for paying rent. The copy of the receipt could be labeled Exhibit or Attachment 1 and would be an Attachment, not a Lead Document.

#### What are the Document Size Limits?

- For Trial Courts, each document cannot be larger than 25MB and a combined total of 50MB per filing.
- For the Supreme Court and the Appellate Courts the file size limit is to 150MB.

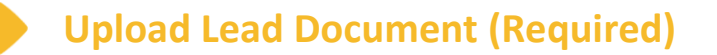

1. Click on the **Upload Icon** under the Lead Document heading.

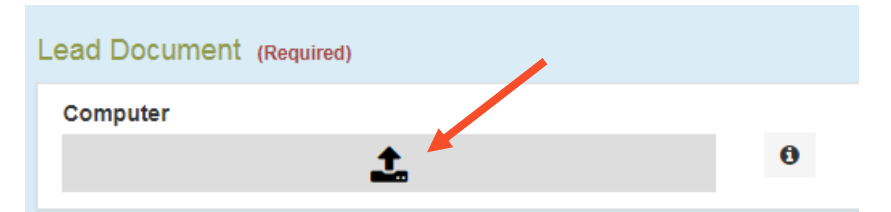

- 2. A Window will pop up where you will select your document.
- 3. Find where the document is saved on the computer (desktop, documents folder, flash drive).
- 4. Select the document you would like to file and click **Open**. The document will appear in the Description Box.
- 5. If you selected the wrong document, you can delete it by clicking on the X in the right corner.

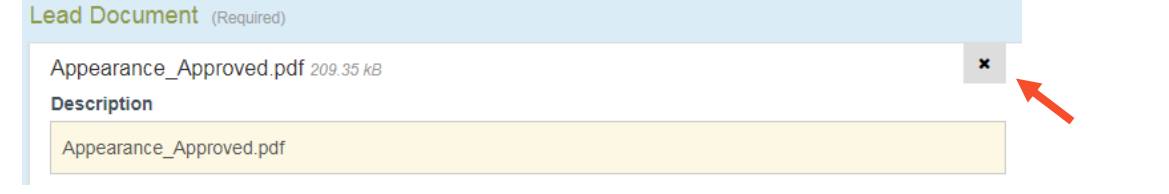

6. Once you have the correct document, select the drop down menu for the Security box. Click whether the document is public (nonconfidential) or confidential. For some case filings, the Security options are different. If there is only one option like Case Manager, select that. If you see multiple Security Options, speak to court staff.

| Le | ad Document (Required)                           |   |   |
|----|--------------------------------------------------|---|---|
|    | Appearance_Approved.pdf 209.35 kB<br>Description |   |   |
|    | Appearance_Approved.pdf                          |   |   |
|    | Security                                         |   |   |
|    | Click to select Security                         | - | 0 |
| 4  | 1                                                | Q |   |
|    | Click to select Security                         |   |   |
| At | Confidential                                     |   |   |
|    | Non-Confidential                                 |   |   |
|    | <b>1</b>                                         | 0 |   |

Most court documents are public (non-confidential) even though they contain personal information that you may like to keep confidential. Please speak to court staff before selecting confidential on your document.

|                        | Lead Document (Required)                                              |                           |                                |
|------------------------|-----------------------------------------------------------------------|---------------------------|--------------------------------|
| 7. Click Save Changes. | Appearance_Approved.pdf 209.35 k8 Description Appearance_Approved.pdf | Security Non-Confidential | × 0                            |
|                        | Attachments<br>Computer                                               |                           |                                |
|                        | <u>1</u>                                                              | θ                         |                                |
|                        | Optional Services and Fees                                            |                           |                                |
|                        | Optional Services and Fees                                            | Fee Amount Quantity       | Fee Total                      |
|                        |                                                                       |                           | Add Optional Services and Fees |
|                        |                                                                       |                           | Undo Save Changes              |

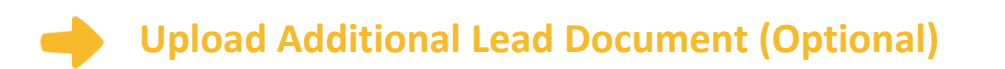

1. Add additional Lead Documents by clicking the Add Another Filing.

| Filings           |              |                    | <b>e</b> –         |
|-------------------|--------------|--------------------|--------------------|
| Filing Code       | Client Ref # | Filing Description |                    |
| Amended Complaint |              |                    | ▲<br>▼             |
|                   |              |                    | Add Another Filing |

2. Follow the instructions above for Uploading another Lead Document.

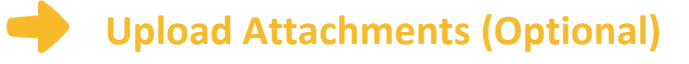

- 1. Click on the **Upload** Icon under the Attachments heading.
- 2. A Window will pop up where you will select your document.

| Lead Document (Required)                         |                  |
|--------------------------------------------------|------------------|
| Appearance_Approved.pdf 209.35 kB<br>Description | Security         |
| Appearance_Approved.pdf                          | Non-Confidential |
|                                                  |                  |
| Attachments                                      |                  |
| Computer                                         |                  |
| 1                                                | 0                |
|                                                  |                  |

- 3. Find where the document is saved on the computer (desktop, documents folder, flash drive).
- 4. Select the document you would like to file and click **Open**. The document will appear in the Description Box.
- 5. If you selected the wrong document, you can delete it by clicking on the X in the right corner.
- 6. Once you have the correct document, select the drop down menu for the Security box. Select whether the document is public (non-confidential) or confidential. For some case filings, the Security options are different. If there is only one option like Case Manager, select that. If you see multiple Security Options, speak to court staff.

| Attachments                                                                   |                     |           |                                |
|-------------------------------------------------------------------------------|---------------------|-----------|--------------------------------|
| LS-N_2601.1_Approved.pdf 241.63 kB<br>Description<br>LS-N_2601.1_Approved.pdf | Security<br>Non-Con | fidential | ×<br>• 0                       |
| Computer                                                                      |                     | 0         |                                |
| Optional Services and Fees                                                    |                     |           |                                |
| Optional Services and Fees                                                    | Fee Amount          | Quantity  | Fee Total                      |
|                                                                               |                     |           | Add Optional Services and Fees |
|                                                                               |                     |           | Undo Save Changes              |
|                                                                               |                     |           |                                |

7. Click Save Changes.

Optional Services and Fees. Unless you need something like certified copies of judgments, a jury demand, or an alias summons, you do not have to do anything in this section. If you need something like that, you can click Add Optional Services and Fees and look through the drop down menu to see what is offered. Be sure not to click anything you already selected in the Filing Code, or you will be charged twice.

| Optional Services and Fees                         | Fee Amount | Quantity | Fee Total |                           |
|----------------------------------------------------|------------|----------|-----------|---------------------------|
|                                                    |            |          | \$0.00    | Actions                   |
|                                                    |            |          | ⊕ Add     | Optional Services and Fee |
| ptional Services and Fees                          |            |          | -         |                           |
| Click to select Optional Service and Fee           |            |          |           |                           |
|                                                    | Q          |          |           |                           |
| Click to select Optional Service and Fee           | <u> </u>   |          |           |                           |
| (Misc.) - Certified Copy of Judgment - \$6.00 each |            |          | Un        | do Save Change            |
| (Misc.) - Certified Copy of Judgment page 1 -      |            |          |           |                           |
|                                                    |            |          |           |                           |
| \$1.00 each                                        |            |          |           |                           |
| (Misc.) - Certified Copy of Judgment pages 2-19 -  |            |          |           |                           |

# You have successfully uploaded your documents/completed the Filings section.

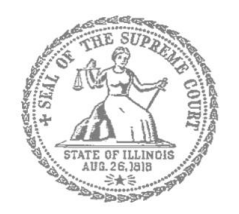

# **Self-Represented Litigants**

## How to E-File in Odyssey File & Serve Step 9: Pay Fees

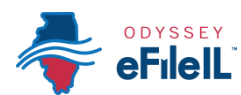

| <b>E-filing</b> | Steps |
|-----------------|-------|
|-----------------|-------|

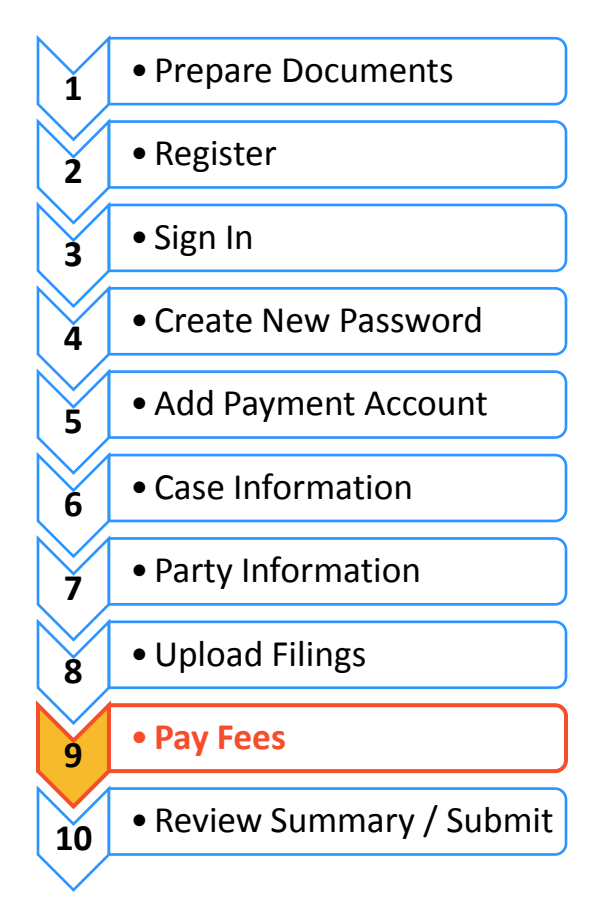

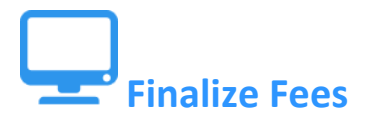

#### Select a Payment Account

If you need to leave this page to create your payment account, you can find and resume work on this draft envelope by clicking on "Drafts" on your Filer Dashboard.

Click here to create a payment account if it is not listed in the dropdown.

By WalkMe

×

If you did not create a Payment Account when you registered for e-filing, please see *How to E-file in Odyssey File & Serve Step 5: Add a Payment Account* for instructions on how to do so.

## •

#### **Review the Documents to be Filed**

- Make sure that the Fees section lists all the documents you want to file.
- If not, return to the Filings section to add or delete documents.

|   | Fees                | Need Help?                                 | -                                        |
|---|---------------------|--------------------------------------------|------------------------------------------|
|   | - Motion            | Description<br>Filing Fee                  | Amount<br>\$0.00<br>Filing Total: \$0.00 |
|   | <del>√</del> Waiver | Description<br>Filing Fee                  | Amount<br>\$0.00<br>Filing Total: \$0.00 |
| n | ✓ Notice            | Description<br>Filing Fee                  | Amount<br>\$0.00<br>Filing Total: \$0.00 |
|   |                     | Total Filing Fee Payment Account ?         | \$0.00<br>Envelope Total: \$0.00         |
|   |                     | Click to select Payment Account            | •                                        |
|   |                     | Click to select Party Responsible for Fees | •                                        |
|   |                     |                                            |                                          |

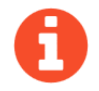

If the Party Responsible for Fees drop down menu appears (it won't in every Location or Case Type), always select yourself.

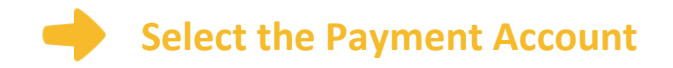

- 1. Click on the drop down menu.
- 2. **Select** which Payment Account (that you created during registration) you want to use for this filing (Credit, eCheck, Pay at Counter, or Waiver).
  - a. Select Pay at Counter if:
    - i. You want to pay in cash and you have confirmed that your court accepts cash.
  - b. Select Waiver if:
    - i. You are filing an Application for Waiver of Court Fees and one of your Lead Documents is the Application; or
    - ii. You have been approved for a Fee Waiver and one of your attachments is the signed order from the judge.

| •                 |
|-------------------|
| ৎ                 |
|                   |
|                   |
|                   |
| <b>•</b>          |
|                   |
| Undo Save Changes |
|                   |

- 3. Click Save Changes.
- 4. If you used Credit or eCheck, you have paid your court fees.
- 5. If you selected Pay at Counter you will need to pay in cash before your filing will be processed.
- 6. If you have submitted an Application for Waiver of Court Fees, you will need to check with the court and if the application is denied, you will need to pay your filing fees.

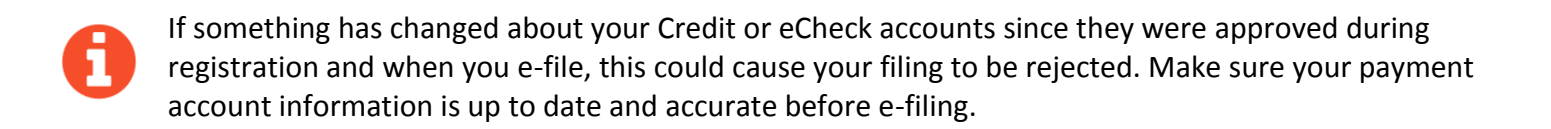

### You have now successfully completed the Fees section for e-filing.

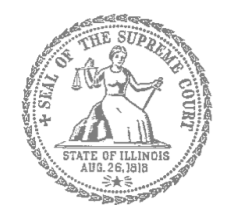

# Self-Represented Litigants

## How to E-File in Odyssey File & Serve 🚑 EFileIL Step 10: Review the Summary & Submit Your E-filing

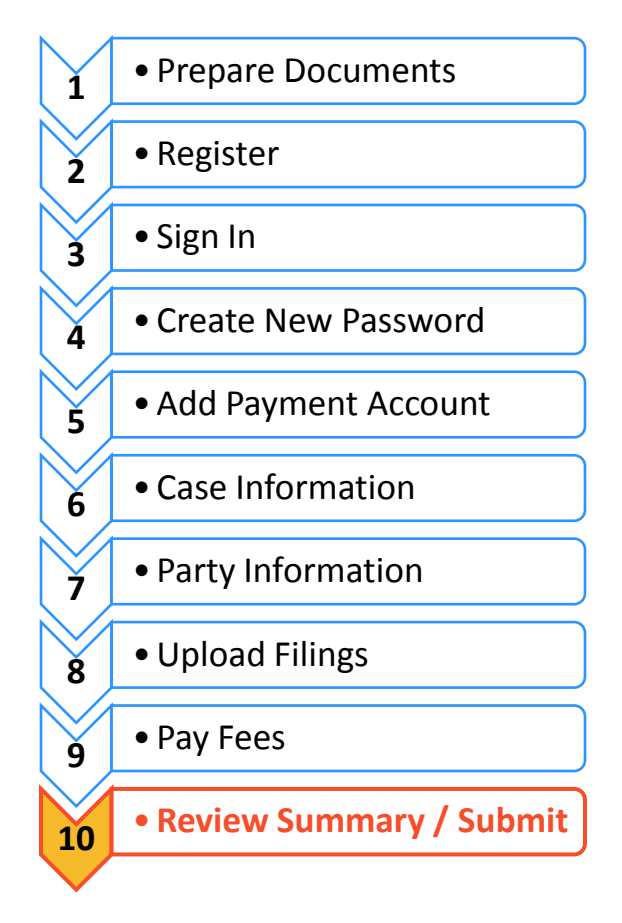

Once you have completed all the e-filing steps (Case Information, Party Information, Filings, and Fees), you can review a **Summary** of your filing before submitting it. After you review your Summary, you must **Submit** your filing to the court to complete e-filing. The whole packet of what you submit to the court is called an "envelope" in the e-filing system.

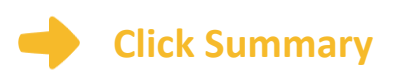

- Scroll to the bottom of the webpage after you've completed the Case Information, Party Information, Filings, and Fees sections.
- 2. Click Summary.

If you have not entered all the required information for your e-file, you will not be able to review a Summary of your e-filing envelope.

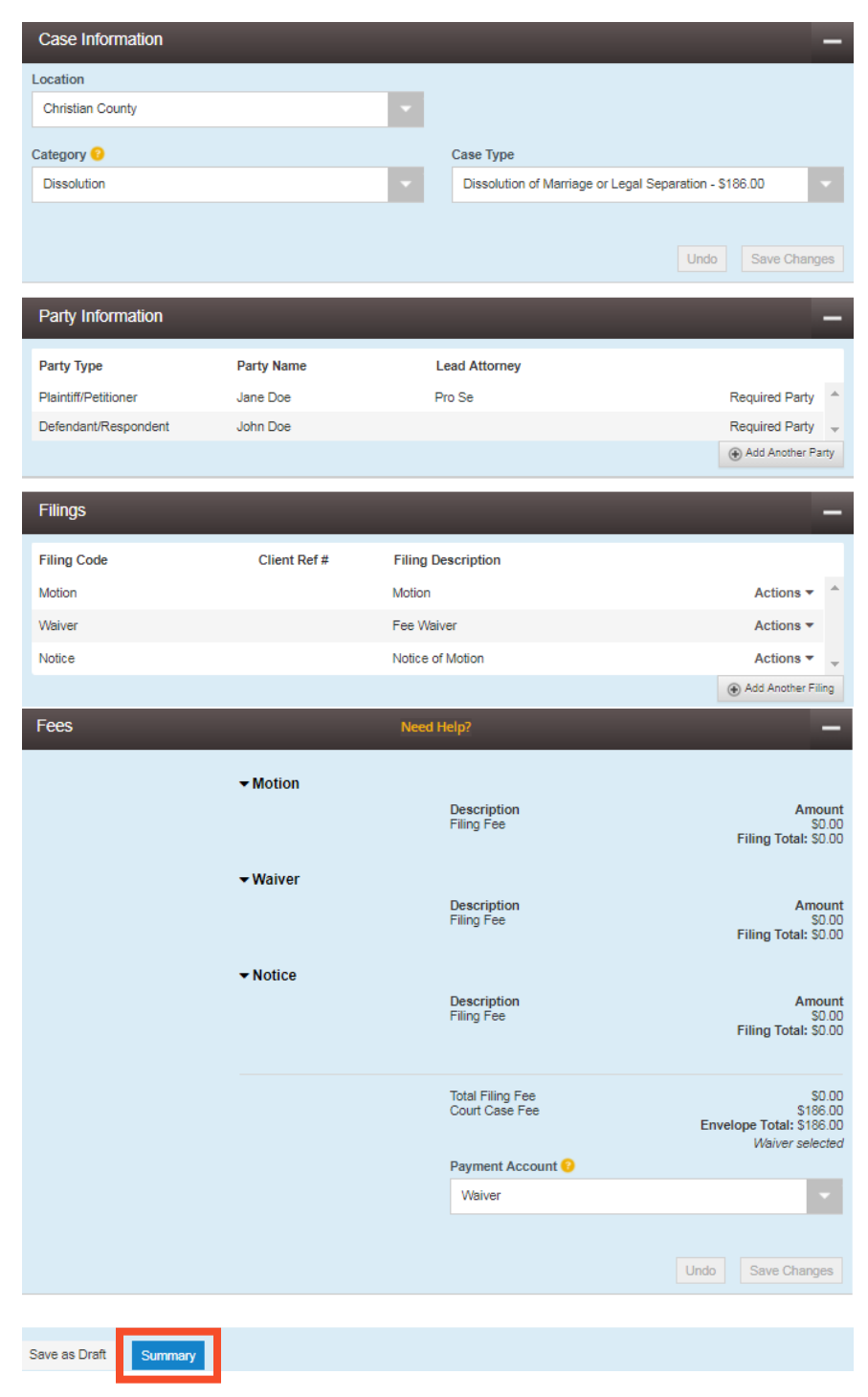

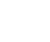

#### Review your e-file Summary

- 1. After you click Summary, review the Case Information, Party Information, Filings, and Fees.
- 2. If anything is incorrect, click **Back**. Once on the previous page, you can click into any section that is incorrect and make the changes you want.

| Case Information             |                         |                                                       |          |
|------------------------------|-------------------------|-------------------------------------------------------|----------|
| Location<br>Christian County | Category<br>Dissolution | Case Type<br>Dissolution of Marriage or Legal Separat | tic      |
| Party Information            |                         |                                                       | ŀ        |
| Party Type                   | Party Name              | Lead Attorney                                         |          |
| Plaintiff/Petitioner         | Jane Doe                | Pro Se                                                |          |
| Defendant/Respondent         | John Doe                |                                                       |          |
| Filings                      |                         |                                                       |          |
| Filing Code                  | Client Ref #            | Filing Description                                    |          |
| Motion                       |                         | Motion                                                |          |
| Waiver                       |                         | Fee Waiver                                            |          |
| Notice                       |                         | Notice of Motion                                      |          |
|                              |                         |                                                       |          |
| Fees                         |                         |                                                       | ľ        |
|                              | Motion                  |                                                       |          |
|                              | ▶ Waiver                |                                                       |          |
|                              |                         |                                                       |          |
|                              | ► Notice                |                                                       |          |
|                              | Тс                      | stal Filing Fee                                       | SC<br>SC |
| Payment Account              | Waiver                  |                                                       |          |
|                              |                         |                                                       |          |
| Back Submit                  |                         |                                                       |          |

### Submit your e-filing

1. Once you review your e-file summary and make sure the information is correct, click **Submit**.

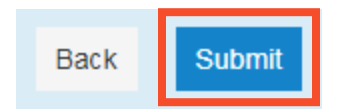

You have successfully reviewed and submitted your e-filing envelope to the court.

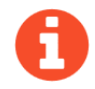

Submitting your e-filing envelope in the system is the first step in giving your documents to the courts. Once you submit the e-filing envelope, the Circuit Clerk's office will review the filing. The Clerk will either accept or reject your filing. **Check your email for notification from the court about whether your filing is accepted or rejected.**